# MANUAL DE USO

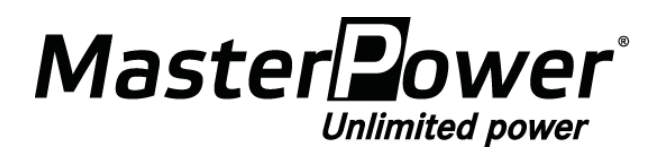

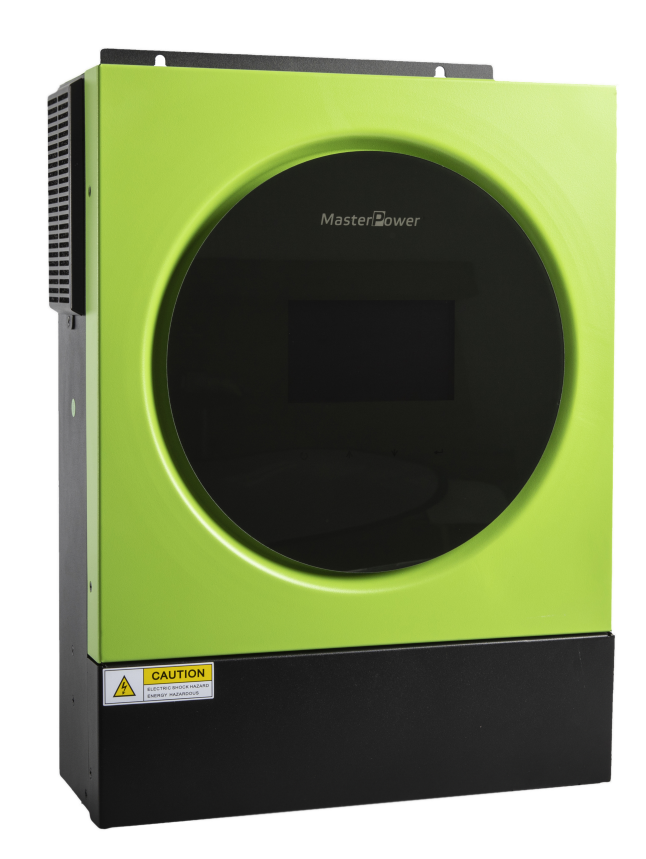

3.6KW/5.6KW INVERSOR SOLAR/ CARGADOR Version: 1.0

# Table de contenido

| SOBRE ESTE MANUAL                             | 1  |
|-----------------------------------------------|----|
| Próposito                                     | 1  |
| Alcance                                       |    |
| INSTRUCCIONES DE SEGURIDAD                    | 1  |
| INTRODUCCIÓN                                  | 2  |
| Características                               | 2  |
| Construcción básica del sistema               | 2  |
| Descripción del producto                      |    |
| Desembalaje e Inspección                      | 4  |
| Preparación                                   | 4  |
| Montaje de la unidad                          | 4  |
| Conexión a la batería                         | 5  |
| AC Conexión Input/Output                      | 6  |
| Conexión PV                                   | 7  |
| Ensamblaje final                              | 9  |
| Conexión de comunicación                      | 9  |
| Señal de contacto seco                        |    |
| OPERACIÓN                                     | 11 |
| Power ON/OFF                                  | 11 |
| Panel de operación y visualización            | 11 |
| Íconos del display LCD                        | 12 |
| Ajuste de LCD                                 | 15 |
| Display de LCD                                | 31 |
| Descripción del modo de operación             |    |
| Referencias de los códigos de fallo           | 40 |
| Indicador de atención                         | 41 |
| LIQUIDACIÓN Y MANTENIMIENTO PARA KITANTIPOLVO | 42 |
| Visión general                                |    |
| Liquidación y Mantenimiento                   |    |
| ECUALIZACIÓN DE BATERÍA                       | 43 |
| ESPECIFICACIONES                              |    |
| Tabla 1 Especificaciones del modo de línea    | 44 |
| Table 2 Especificaciones del inversor         | 45 |
| Table 3 Especificaciones de carga             | 46 |
| Table 4 Especificaciones generales            |    |
| SOLUCIÓN PROBLEMAS                            | 47 |
| Apéndice I: Instalación de comunicación BMS   | 48 |
| Apéndice II: Guía de operación Wi-Fi          |    |

### GC6F9'9GH9'A5BI5@

### Dfcd@g]hc

Este manual describe el montaje, la instalación, el funcionamiento y la solución de problemas de esta unidad. Lea atentamente este manual antes de las instalaciones y operaciones. Guarde este manual para referencia futura.

### 5`W/bW

Este manual proporciona pautas de seguridad e instalación, así como información sobre herramientas y cableado..

### =BGHF1 77=CB9G 89 G9; 1 F =858

#### 

1. 1. Antes de usar la unidad, lea todas las instrucciones y las marcas de precaución en la unidad, las baterías y todas las secciones correspondientes de este manual.

2. DF 975I 7=€B. para reducir el riesgo de lesiones, cargue únicamente baterías recargables de ácido de plomo de ciclo profundo. Otros tipos de baterías pueden reventar y causar daños y lesiones personales.

 No desmonte la unidad. Llévelo a un centro de servicio calificado cuando se requiera servicio o reparación. El reensamblaje incorrecto puede resultar en un riesgo de descarga eléctrica o incendio.
 Para reducir el riesgo de descarga eléctrica, desconecte todos los cables antes de intentar cualquier mantenimiento o limpieza. Apagar la unidad no reducirá este riesgo.

- 5. **DF 975I 7**=**é B**: solo el personal calificado puede instalar este dispositivo con batería.
- 6. BI B75 cargue una batería congelada.

7. Para un funcionamiento óptimo de este inversor/cargador, siga las especificaciones requeridas para seleccionar el tamaño de cable adecuado. Es muy importante operar correctamente este inversor/ cargador.Be very cautious when working with metal tools on or around batteries. A potential risk exists to drop a tool to spark or short circuit batteries or other electrical parts and could cause an explosion.

- 8. Siga estrictamente el procedimiento de instalación cuando desee desconectar los terminales de CA o CC. Consulte la sección INSTALACIÓN de este manual para conocer los detalles.
- 9. Los usos se proporcionan como protección contra sobrecorriente para el suministro de la batería.
- INSTRUCCIONES DE CONEXIÓN A TIERRA: este inversor/cargador debe conectarse a un sistema de cableado con conexión a tierra permanente. Asegúrese de cumplir con los requisitos y regulaciones locales para instalar este inversor.
- <sup>11.</sup> NUNCA provoque un cortocircuito en la salida de CA y la entrada de CC. NO conecte a la red eléctrica cuando haya cortocircuitos en la entrada de CC.
- 12. **iiAdvertencia!!** Solo las personas de servicio calificadas pueden reparar este dispositivo. Si los errores persisten después de seguir la tabla de solución de problemas, envíe este inversor/cargador de vuelta al distribuidor o centro de servicio local para su mantenimiento.
- 13. **ADVERTENCIA:** Debido a que este inversor no está aislado, solo se aceptan tres tipos de módulos fotovoltaicos:

módulos monocristalinos, policristalinos con clase A y CIGS. Para evitar cualquier mal funcionamiento, no conecte ningún módulo fotovoltaico con posible fuga de corriente al inversor. Por ejemplo, los módulos fotovoltaicos conectados a tierra provocarán fugas de corriente al inversor. Cuando utilice módulos CIGS, asegúrese de que NO haya conexión a tierra.

14.**PRECAUCIÓN:** Es necesario utilizar una caja de conexiones fotovoltaica con protección contra sobretensiones. De lo contrario, causará daños en el inversor cuando se produzcan rayos en los módulos fotovoltaicos.

### **INTRODUCCIÓN**

Este es un inversor multifunción que combina funciones de inversor, cargador solar y cargador de batería para ofrecer soporte de energía ininterrumpida en un solo paquete. La pantalla LCD integral ofrece operaciones de botón configurables por el usuario y de fácil acceso, como la corriente de carga de la batería, la prioridad de carga de CA o solar, y el voltaje de entrada aceptable según las diferentes aplicaciones.

### CARACTERÍSTICAS

- Inversor de onda sinusoidal pura
- Anillo LED de estado personalizable con luces RGB
- Botón táctil con pantalla LCD a color de 4,3"
- Wi-Fi incorporado para monitoreo móvil (se requiere una aplicación)
- Admite la función USB On-the-Go
- Kit antianochecer incorporado
- Puertos de comunicación reservados para BMS (RS485, CAN-BUS, RS232)
- Rangos de voltaje de entrada configurables para electrodomésticos y computadoras personales a través del panel de control LCD
- Temporizador de uso de salida configurable y priorización
- Prioridad de fuente de cargador configurable a través del panel de control LCD
- Corriente de carga de batería configurable basada en aplicaciones a través del panel de control LCD
- Compatible con la red eléctrica o la energía del generador

### Arquitectura básica del sistema

La siguiente ilustración muestra la aplicación básica de esta unidad. También requería los siguientes dispositivos para tener un sistema completo en funcionamiento:

- Generador o Red
- Módulos PV

Consulte con su integrador de sistemas para conocer otras posibles arquitecturas de sistemas según sus requisitos.

Este inversor puede alimentar varios electrodomésticos en el hogar o en la oficina, incluidos los electrodomésticos de tipo motor, como tubos de luz, ventiladores, refrigeradores y acondicionadores de aire.

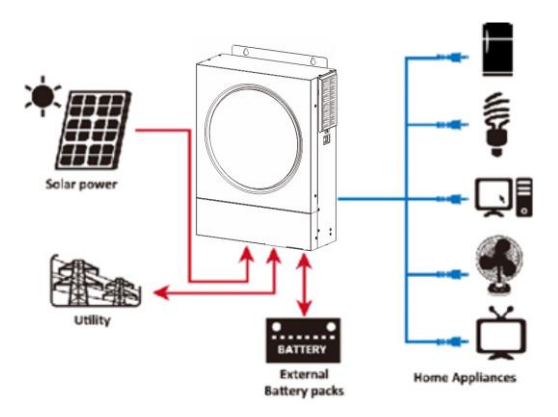

Figura 1 Descripción general del sistema fotovoltaico híbrido básico

### Descripción del producto

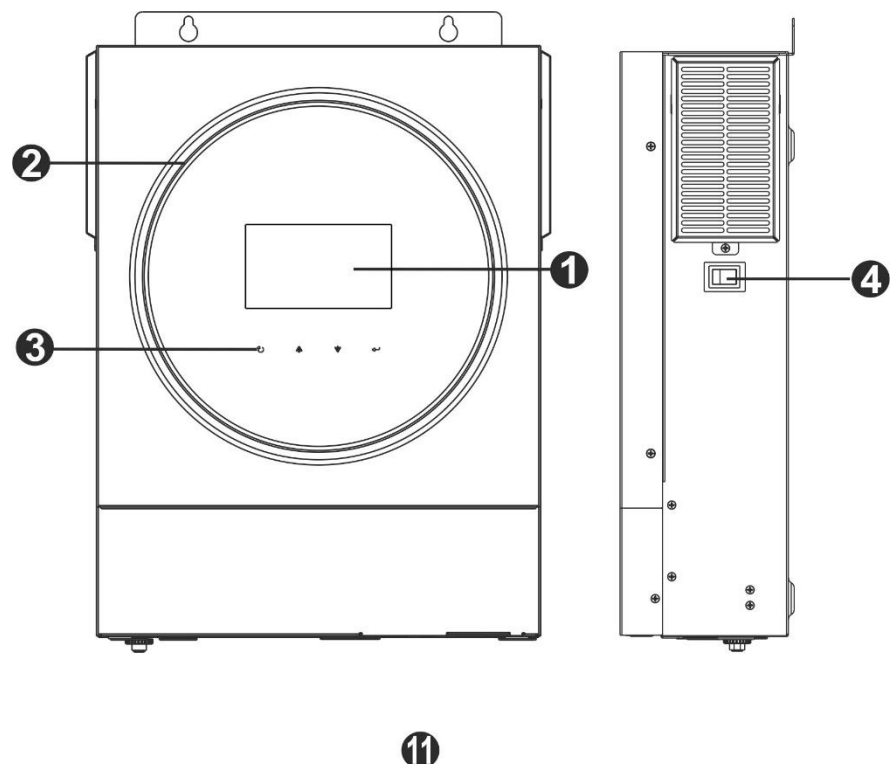

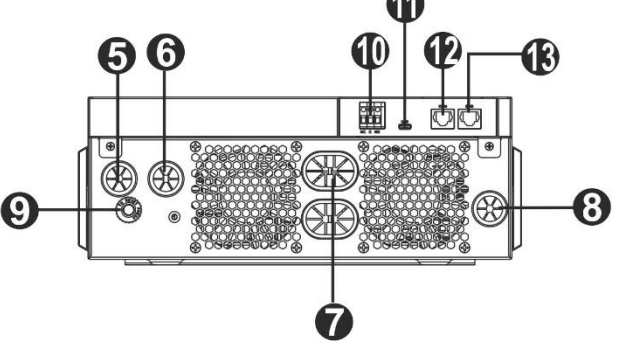

- 1. Pantalla LCD
- 2. Barra LED RGB (consulte la sección Configuración de LCD para obtener más información)
- 3. Teclas de función táctiles
- 4. Interruptor de encendido/apagado
- 5. Conectores de entrada de CA
- 6. Conectores de salida de CA (conexión de carga)
- 7. Conectores de baterías
- 8. Conectores fotovoltaicos
- 9. Disyuntor
- 10. Contacto seco
- 11. Puerto USB como puerto de comunicación USB y puerto de función USB
- 12. Puerto de comunicación RS-232
- 13. Puerto de comunicación BMS: CAN, RS-485 o RS-232

### **INSTALACIÓN**

### Desembalaje e inspección

Antes de la instalación, inspeccione la unidad. Asegúrese de que nada dentro del paquete esté dañado. Debería haber recibido los siguientes artículos dentro del paquete:

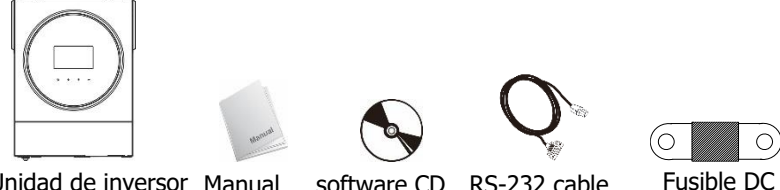

Unidad de inversor Manual RS-232 cable software CD

### Preparación

Antes de conectar todos los cables, retire la cubierta inferior quitando dos tornillos. Al quitar la cubierta inferior, tenga cuidado de guitar un cable como se muestra a continuación.

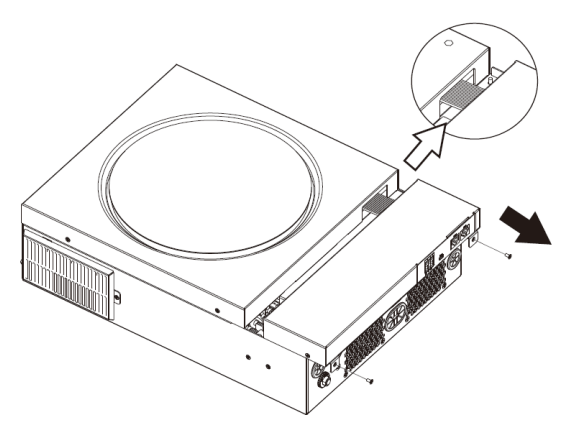

### Unidad de Montaje

Tenga en cuenta lo siguiente antes de seleccionar sus ubicaciones: No monte el inversor sobre materiales de construcción

Montar sobre una superficie sólida

inflamables.

- Instale el inversor a la altura de los ojos para permitir una fácil lectura en la pantalla LCD.
- Para una correcta circulación del aire y disipación del calor, deje un espacio libre de aprox. 20 cm de lado y aprox. 50 cm por encima y por debajo de la unidad.
- La temperatura ambiente debe estar entre 0 °C y 55 °C para garantizar un funcionamiento óptimo.
- La orientación recomendada es para adherir a la pared en forma vertical.
- Asegúrese de mantener otros objetos y superficies como se muestra en el diagrama para garantizar una disipación de calor suficiente y tener suficiente espacio para el cableado.

#### APTO PARA MONTAJE SOBRE CONCRETO U OTRA ▲ SUPERFICIE NO COMBUSTIBLE ÚNICAMENTE.

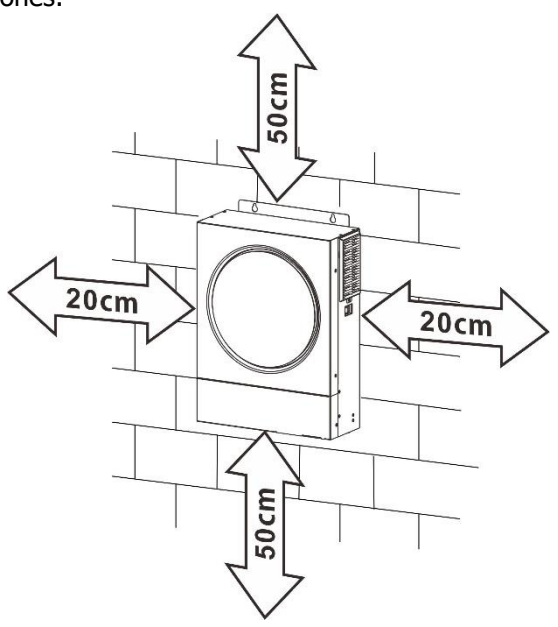

Instale la unidad atornillando tres tornillos. Se recomienda utilizar tornillos M4 o M5.

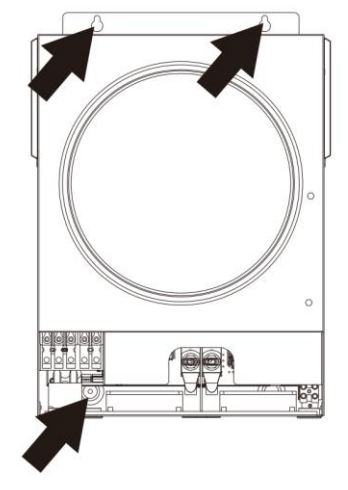

### Conexión de las baterías:

**PRECAUCIÓN:** Para el funcionamiento seguro y el cumplimiento de la normativa, se requiere instalar un protector de sobrecorriente de CC o un dispositivo de desconexión por separado entre la batería y el inversor. Puede que no sea necesario tener un dispositivo de desconexión en algunas aplicaciones, sin embargo, aún se recomienda tener instalada una protección contra sobrecorriente. Consulte el amperaje típico según sea necesario.

**iADVERTENCIA!** Todo el cableado debe ser realizado por personal calificado. **iADVERTENCIA!** Es muy importante para la seguridad del sistema y el funcionamiento eficiente utilizar un cable adecuado para la conexión de la batería. Para reducir el riesgo de lesiones, utilice el cable y el tamaño de terminal recomendados como se indica a continuación. **Cable de batería recomendado y tamaño de terminal:** 

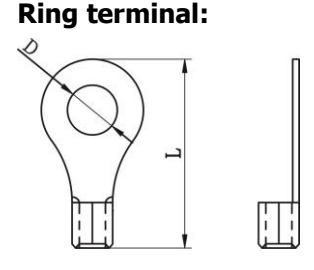

|  |        | Ammoraio |                  | Cable           | Ring <sup>·</sup> | Valor del    |        |
|--|--------|----------|------------------|-----------------|-------------------|--------------|--------|
|  | Modelo | Amperaje | Tamaño del cable | mm <sup>2</sup> | Dimensiones       |              |        |
|  |        | Прісо    |                  |                 | D (mm)            | L (mm)       | Iorque |
|  | 3.6KW  | 166.7A   | 4*4AWG           | 25              | 8.4               | 33.2         | E Nm   |
|  | 5.6KW  | 129.6A   | 2*2AWG or 4*4AWG | 38 or 25        | 8.4               | 39.2 or 33.2 |        |

Por favor siga los siguientes pasos para implementar la conexión a la batería o baterías:

1. El modelo de 3,6 KW admite un sistema de 24 V CC y el modelo de 5,6 KW admite un sistema de 48 V CC. Conecte todos los packs de baterías como se muestra a continuación. Se recomienda conectar una batería con una capacidad mínima de 100 Ah para el modelo de 3,6 KW y una batería con una capacidad de 200 Ah para el modelo de 5,6 KW.

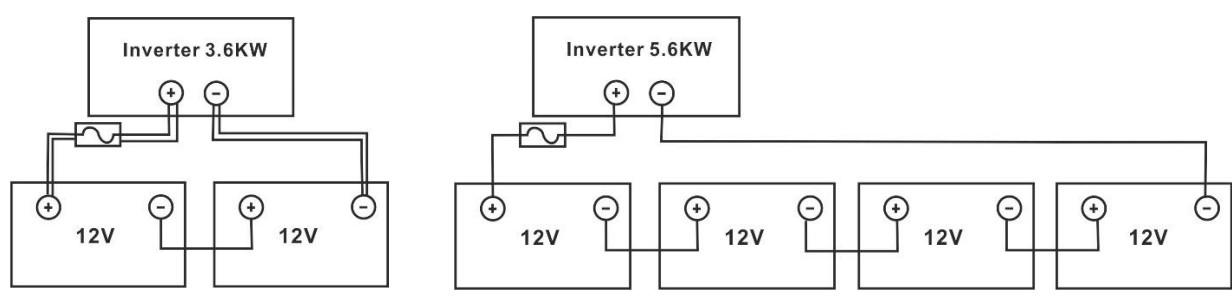

2. Prepare cuatro cables de batería para el modelo de 3,6 KW y dos o cuatro cables de batería para el modelo de 5,6 KW según el tamaño del cable (consulte la tabla de tamaño de cable recomendado). Aplique terminales de anillo a los cables de la batería y asegúrelos al bloque de terminales de la batería con los pernos correctamente apretados. Consulte el tamaño del cable de la batería para conocer el valor de torsión. Asegúrese de que la polaridad tanto en la batería como en el inversor esté correctamente conectada y que los terminales de anillo estén asegurados a los terminales de la batería.

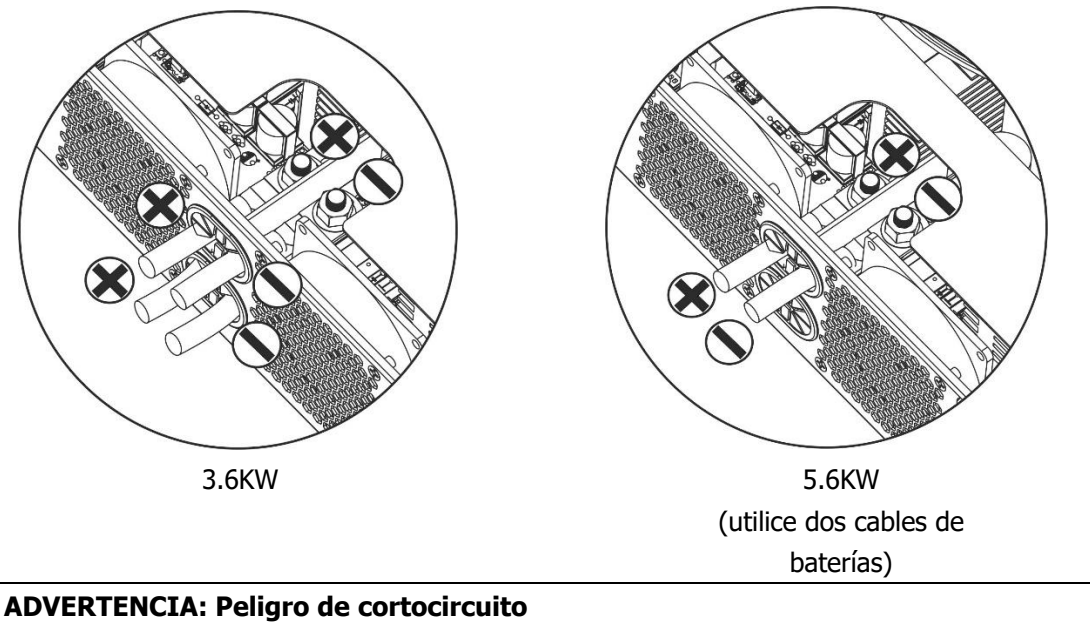

La instalación debe realizarse con cuidado debido al alto voltaje de la batería en serie.

**iiPRECAUCIÓN!!** No coloque nada entre la parte plana del terminal del inversor y el terminal de anillo. De lo contrario, puede producirse un sobrecalentamiento.

**iiPRECAUCIÓN!!** No aplique sustancias antioxidantes en los terminales antes de que los terminales estén bien conectados.

**iiPRECAUCIÓN!!** Antes de realizar la conexión final de CC o cerrar el interruptor/seccionador de CC, asegúrese de que el positivo (+) debe estar conectado al positivo (+) y el negativo (-) debe estar conectado al negativo (-).

### Conexión de entrada/salida de CA

<u>'!</u>\

/!\

**iiPRECAUCIÓN!!** Antes de conectar a la fuente de alimentación de entrada de CA, instale un disyuntor de CA separado entre el inversor y la fuente de alimentación de entrada de CA. Esto asegurará que el inversor se pueda desconectar de forma segura durante el mantenimiento y que esté totalmente protegido contra sobrecorriente de entrada de CA. La especificación recomendada del disyuntor de CA es de 32 A para 3,6 KW y de 50 A para 5,6 KW.

**iiPRECAUCIÓN!!** Hay dos bloques de terminales con marcas de "ENTRADA" y "SALIDA". NO conecte mal los conectores de entrada y salida.

iADVERTENCIA! Todo el cableado debe ser realizado por personal calificado.

**iADVERTENCIA!** Es muy importante para la seguridad del sistema y el funcionamiento eficiente utilizar un cable adecuado para la conexión de entrada de CA. Para reducir el riesgo de lesiones, utilice el tamaño de cable recomendado adecuado como se indica a continuación. **Requisito de cable sugerido para cables de CA** 

| Modelo | Indicador | Cable (mm <sup>2</sup> ) | Valor Torque |
|--------|-----------|--------------------------|--------------|
| 3.6KW  | 12 AWG    | 4                        | 1.2 Nm       |
| 5.6KW  | 10 AWG    | 6                        | 1.2 Nm       |

Siga los pasos a continuación para implementar la conexión de entrada/salida de CA:

- 1. Antes de realizar la conexión de entrada/salida de CA, asegúrese de abrir primero el protector o seccionador de CC.
- 2. Retire los manguitos aislantes unos 10 mm de los cinco terminales de tornillo.
- 3. Inserte los cables de entrada de CA de acuerdo con las polaridades indicadas en el bloque de terminales y apriete los tornillos de los terminales.

Asegúrese de conectar primero el conductor de protección PE (

 $\bigcirc$   $\rightarrow$ Suelo (yellow-green)

L→LÍNEA (marrón y negra) N→Neutral (azul)

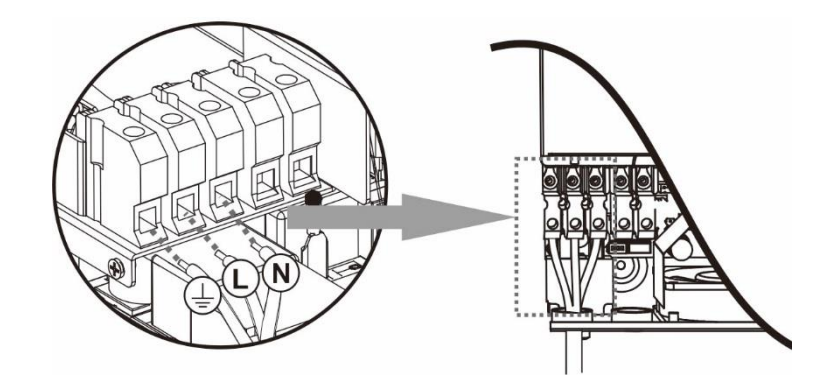

**ADVERTENCIA:** Asegúrese de que la fuente de alimentación de CA esté desconectada antes de intentar cablearla a la unidad.

 Luego, inserte los cables de salida de CA según las polaridades indicadas en el bloque de terminales y apriete los tornillos de los terminales. Asegúrese de conectar primero el conductor de protección PE (\_\_\_\_)

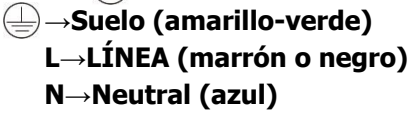

5. Asegurese de los cables están correctamente conectados.

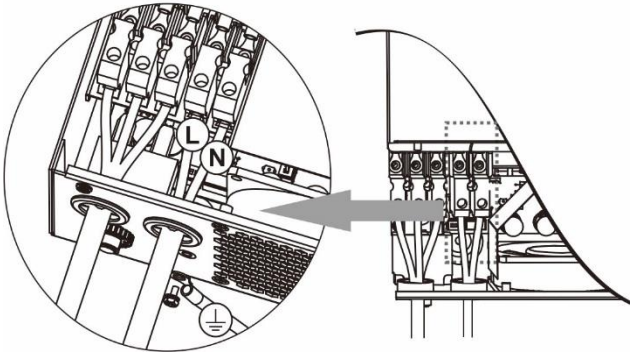

**PRECAUCIÓN:** Los electrodomésticos, como el aire acondicionado, requieren al menos 2 a 3 minutos para reiniciarse porque se requiere tiempo suficiente para equilibrar el gas refrigerante dentro de los circuitos. Si se produce un corte de energía y se recupera en poco tiempo, causará daños a los aparatos conectados. Para evitar este tipo de daños, verifique con el fabricante del acondicionador de aire si está equipado con una función de retardo de tiempo antes de la instalación. De lo contrario, este inversor/cargador activará una falla de sobrecarga y cortará la salida para proteger su electrodoméstico, pero a veces aún causa daños internos al aire acondicionado.

### **Conexión PV**

**Precaución:** Antes de conectar los módulos fotovoltaicos, instale disyuntores de CC por **separado** entre el inversor y los módulos fotovoltaicos.

**iADVERTENCIA!** Es muy importante para la seguridad del sistema y el funcionamiento eficiente utilizar un cable adecuado para la conexión del módulo fotovoltaico. Para reducir el riesgo de lesiones, utilice el tamaño de cable recomendado adecuado que se muestra a continuación.

| Modelo      | Tamaño cable | Cable (mm <sup>2</sup> ) | Valor del torque ( max ) |
|-------------|--------------|--------------------------|--------------------------|
| 3.6KW/5.6KW | 1 x 12AWG    | 4                        | 1.2 Nm                   |

**iADVERTENCIA!:** Debido a que este inversor no está aislado, se aceptan: monocristalinos, policristalinos con clasificación de clase A y módulos CIGS. Para evitar fallos de funcionamiento, no conecte ningún módulo fotovoltaico con posibles fugas de corriente al inversor. Por ejemplo, los módulos fotovoltaicos conectados a tierra provocarán fugas de corriente al inversor. Cuando utilice módulos CIGS, asegúrese de que NO haya conexión a tierra.

**PRECAUCIÓN:** Se solicita utilizar una caja de conexiones fotovoltaica con protección contra sobretensiones. De lo contrario, causará daños en el inversor cuando se produzcan rayos en los módulos fotovoltaicos.

#### Selección de módulos fotovoltaicos:

Al seleccionar los módulos fotovoltaicos adecuados, asegúrese de tener en cuenta los siguientes parámetros:

- 1. El voltaje de circuito abierto (Voc) de los módulos fotovoltaicos no debe exceder el voltaje máximo de circuito abierto del conjunto fotovoltaico del inversor.
- 2. El voltaje de circuito abierto (Voc) de los módulos fotovoltaicos debe ser mayor que el voltaje de arranque.

| MODELO INVERSOR                                  | 3.6KW            | 5.6KW |  |
|--------------------------------------------------|------------------|-------|--|
| Max. potencia de matriz PV                       | 4000W            | 6000W |  |
| Max. Voltaje de circuito abierto de<br>matriz PV | 500Vdc           |       |  |
| Rango de voltaje MPPT de matriz<br>PV            | 120Vdc~450Vdc    |       |  |
| Voltaje de arranque                              | 150Vdc +/- 10Vdc |       |  |

Tome el módulo fotovoltaico de 250 Wp como ejemplo. Después de considerar los dos parámetros anteriores, las configuraciones de módulos recomendadas se enumeran en la siguiente tabla.

| Solar Panel Spec.          | SOLAR INPUT                                                              | Cantidades en | Total input |
|----------------------------|--------------------------------------------------------------------------|---------------|-------------|
| (referencia)               | Min en series: 6 pcs, max. en series: 12 pcs.                            | panelas       | power       |
| - Vmp <sup>-</sup> 30 1Vdc | 6 pcs en series                                                          | 6 pcs         | 1500W       |
| - Imp: 8 3A                | 8 pcs en series                                                          | 8 pcs         | 2000W       |
| - Voc: 37.7Vdc             | 12 pcs en series                                                         | 12 pcs        | 3000W       |
| - Isc: 8.4A                | 8 piezas en series y 2 sets in paralelo                                  | 16 pcs        | 4000W       |
| - Cells: 60                | 10 piezas en series y 2 sets in paralelo (solo para el<br>modelo 5.6KVA) | 20 pcs        | 5000W       |
|                            | 11 piezas en series y 2 sets en paralelo<br>(solo para el modelo 5.6KVA) | 22 pcs        | 5500W       |
|                            | 12 piezas en series y 2 sets en paralelo<br>(solo para el modelo 5.6KVA) | 24 pcs        | 6000W       |

#### Conexión de cables del módulo fotovoltaico

Tome lo siguiente para implementar la conexión del módulo fotovoltaico:

- 1. Retire el manguito de aislamiento unos 7 mm de los cables positivo y
- negativo.2. Recomendamos usar férulas de cordón en los cables para un rendimiento óptimo.

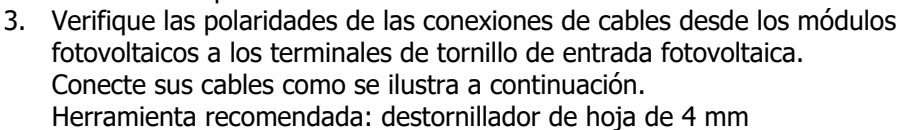

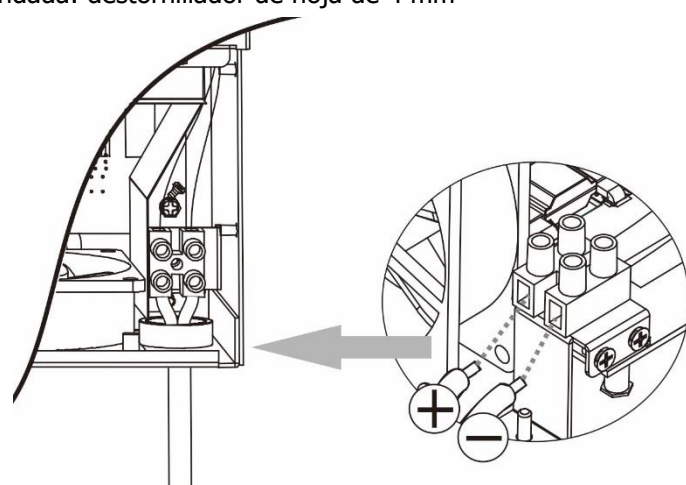

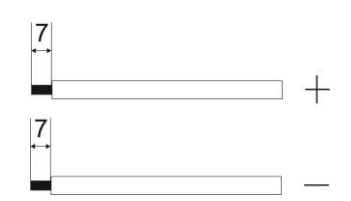

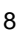

### **Ensamblado final**

Después de conectar todos los cables, vuelva a conectar un cable y luego vuelva a colocar la cubierta inferior atornillando dos tornillos como se muestra a continuación.

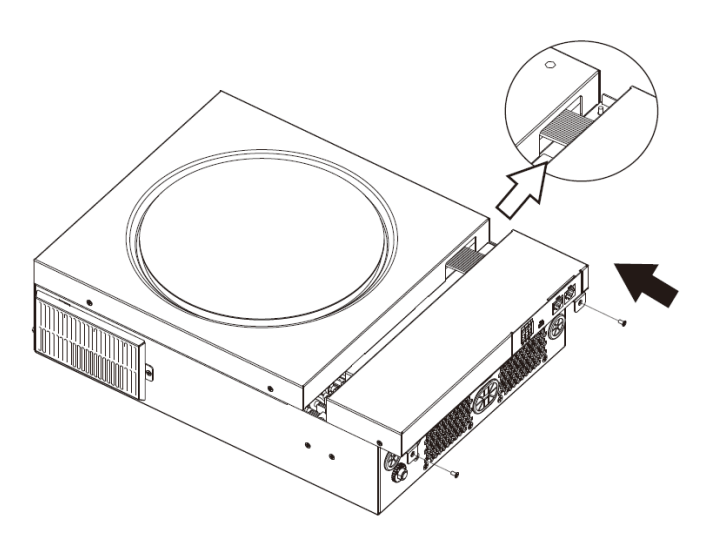

### Conexión de comunicación

Siga el cuadro a continuación para conectar todo el cableado de comunicación.

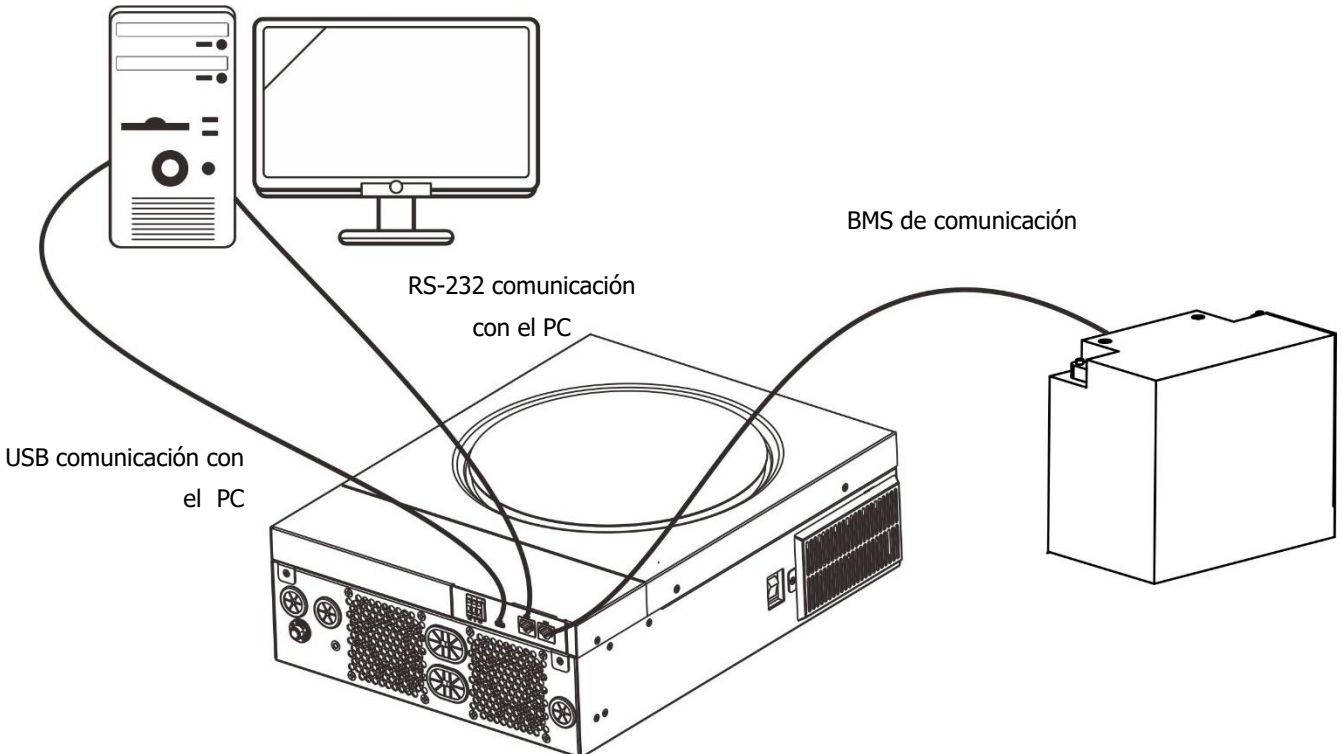

#### Conexión serial

Utilice el cable serie suministrado para conectar el inversor y su PC. Instale el software de monitoreo desde el CD incluido y siga las instrucciones en pantalla para completar su instalación. Para obtener información detallada sobre el funcionamiento del software, consulte el manual del usuario del software en el CD incluido.

#### Conexión Wi-Fi

Esta unidad está equipada con un transmisor Wi-Fi. El transmisor Wi-Fi puede permitir la comunicación inalámbrica entre los inversores fuera de la red y la plataforma de monitoreo. Los usuarios pueden acceder y controlar el inversor monitoreado con la aplicación descargada. Puede encontrar la aplicación "WatchPower"

en Apple® Store o "WatchPower Wi-Fi" en Google® Play Store. Todos los registradores de datos y parámetros se guardan en iCloud. Para una instalación y operación rápidas, consulte el Apéndice III: la guía de operación de Wi-Fi para obtener más detalles.

|                  | Overvie | w                              |      |
|------------------|---------|--------------------------------|------|
|                  |         |                                |      |
|                  |         |                                |      |
| Deriver          |         |                                |      |
| <u> </u>         |         |                                |      |
|                  |         |                                |      |
| For every        |         |                                |      |
| Carrent Power:0. | Tod     | ey Powert <mark>0.0kW</mark> ł |      |
| 194              |         |                                |      |
|                  |         |                                |      |
|                  |         |                                |      |
|                  |         |                                |      |
|                  |         |                                |      |
|                  |         |                                |      |
| 1.0              |         |                                |      |
|                  |         |                                |      |
|                  |         |                                |      |
| 1.1.1            |         |                                |      |
|                  |         |                                |      |
|                  |         |                                |      |
| ···              | ti a an | i di di di                     | ara_ |
|                  |         | inananan<br>Q                  | 3    |

#### Conexión de comunicación BMS

Se recomienda comprar un cable de comunicación especial si se conecta a bancos de baterías de iones de litio. Consulte el Apéndice II - Instalación de comunicación BMS para obtener más información.

#### Señal de contacto seco

Hay un contacto seco (3A/250VAC) disponible en el panel trasero. Podría usarse para enviar una señal a un dispositivo externo cuando el voltaje de la batería alcanza el nivel de advertencia.

| Estatus por<br>unidad |                                  | Condi                                                                                                    | ción                                                                                                    | Puerto de<br>contacto sec | O NC C NO |
|-----------------------|----------------------------------|----------------------------------------------------------------------------------------------------|----------------------------------------------------------------------------------------------------|---------------------------|-----------|
|                       |                                  |                                                                                                    |                                                                                                    | NC & C                    | NO & C    |
| Apagado               | La unidad está                   | apagada y ningu                                                                                                    | una salida está alimentada.                                                                                                  | Cerrado                   | Abierto   |
|                       | La salida<br>se alimenta         | La salida<br>se alimenta<br>de energía<br>de batería<br>o energía<br>solar.<br>Hereita<br>solar.<br>Hereita<br>solar.<br>Hereita<br>solar<br>Hereita<br>solar<br>Hereita<br>solar<br>Hereita<br>solar<br>Hereita<br>solar<br>Hereita<br>solar<br>Hereita<br>solar<br>Hereita<br>solar<br>Hereita<br>solar<br>Hereita<br>solar<br>Hereita<br>solar<br>Hereita<br>solar<br>Hereita<br>SUB<br>Hereita<br>SUB<br>Hereita<br>Hereita | Voltaje de la batería <<br>bajo DC aviso de voltaje                                                                          | Abierto                   | Cerrado   |
| Freedide              | ncendido<br>ncendido<br>ncendido |                                                                                                    | Voltaje de la batería > Valor de<br>configuración en el Programa<br>13 o la carga de la batería<br>alcanza la etapa flotante | Cerrado                   | Abierto   |
| Encendido             |                                  | Program 01<br>configurado                                                                                                    | Voltaje de la batería < valor de<br>configuración en el programa 12                                                          | Abierto                   | Cerrado   |
|                       |                                  | Voltaje de la batería > Valor de<br>configuración en el Programa 13<br>o la carga de la batería alcanza<br>la etapa flotante                                                                                                    | Cerrado                                                                                                    | Abierto                   |           |

### **OPERACIÓN**

### **Power ON/OFF**

Una vez que la unidad se haya instalado correctamente y las baterías estén bien conectadas, simplemente presione el interruptor de encendido/apagado (en el costado del inversor) para encender la unidad.

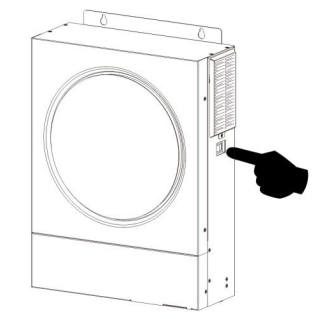

### Panel de operación y visualización

El panel LCD de operación, que se muestra en el cuadro a continuación, incluye un anillo LED RGB, cuatro teclas de función táctiles y una pantalla LCD para indicar el estado de funcionamiento y la información de potencia de entrada/salida.

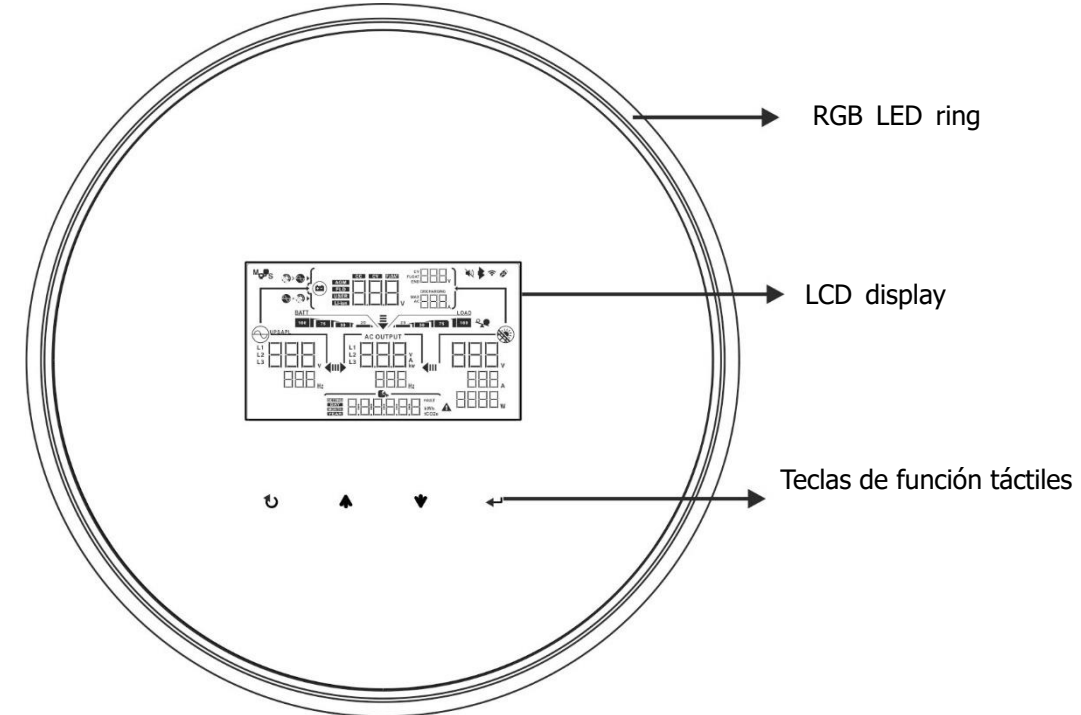

#### Teclas de función táctiles

| Tecla de | función                               | Descripción                                                           |  |
|----------|---------------------------------------|-----------------------------------------------------------------------|--|
| U        | ESC                                   | Para salir de la configuración                                        |  |
|          | Acceso a la configuración de modo USB | Para entrar en el modo configuración USB                              |  |
| <b></b>  | Arriba                                | Para la última selcción                                               |  |
| ★        | Abajo                                 | Para la próxima selección                                             |  |
| ┛        | Enter                                 | Para confirmar/introducir la selección en el modo de<br>configuración |  |

### Iconos del display LCD

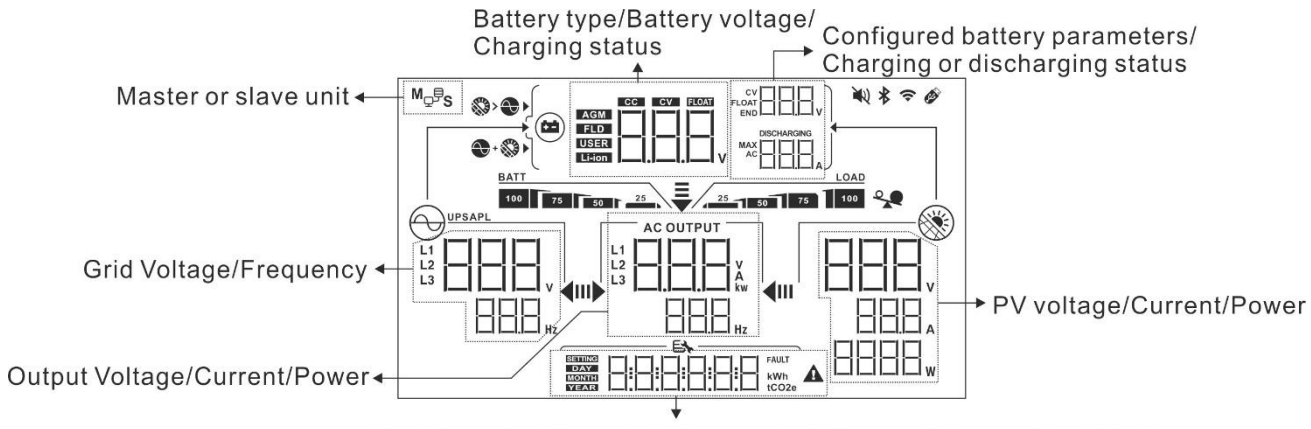

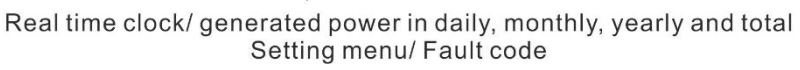

| Icono                       | Descripción de la función                                                                                                    |  |  |
|-----------------------------|----------------------------------------------------------------------------------------------------|--|--|
| Información de la fuente de | e entrada                                                                                                    |  |  |
| L1<br>L2<br>L3<br>Hz        | Indica el voltaje y la frecuencia de entrada de CA.                                                                              |  |  |
|                             | Indica el voltaje, la corriente y la potencia fotovoltaica.                                                                      |  |  |
|                             | Indica el voltaje de la batería, la etapa de carga, los parámetros de la batería configurados, la corriente de carga o descarga. |  |  |
| Programa de configuración   | e información de fallas                                                                                                    |  |  |
|                             | Indica los programas de configuración.                                                                                           |  |  |
|                             | Indicates the warning and fault codes.<br>Advertencia:                                                                           |  |  |
| Información de salida       |                                                                                                    |  |  |
|                             | Indique el voltaje de salida, la carga en VA y la carga en vatios y la frecuencia de salida.                                     |  |  |
| Información de la batería   |                                                                                                    |  |  |

| BATT                                                                      |                             | Indica el nivel de l                                                                                                 | a batería en 0-                    | -24 %, 25-49 %, 50-74 % y 75-100 % en                                    |
|---------------------------------------------------------------------------|-----------------------------|----------------------------------------------------------------------------------------------------|------------------------------------|--------------------------------------------------------------------------|
| 100 75 50 25 el modo de batería y el estado de carga en el modo de línea. |                             |                                                                                                    | e carga en el modo de línea.       |                                                                          |
| Cuando la batería se está cargando, presentará el                         |                             |                                                                                                    | estado de caro                     | ga de la batería.                                                        |
| Estado                                                                    | Voltaje de la               | batería                                                                                                    | LCD Display                        |                                                                          |
|                                                                           | <2V/célula                  |                                                                                                    | 4 barras parp                      | padearán por turnos.                                                     |
| Modo corriente                                                            | Modo corriente 2 ~ 2.083V/c |                                                                                                    | La barra de l                      | a derecha estara encendida y las                                         |
| constante /                                                               |                             |                                                                                                    | Las dos barras                     | s de la derecha estarán encendidas y                                     |
| Modo voltaje                                                              | 2.083 ~ 2.16                | o/V/celula                                                                                                    | las otras dos t                    | barras parpadearán por turnos.                                           |
| constante                                                                 | > 2 167 V/c                 |                                                                                                    | Las tres barras                    | s de la derecha estarán encendidas y                                     |
|                                                                           | > 2.107 V/C                 | -11                                                                                                    | la barra de la                     | izquierda parpadeará.                                                    |
| Modo flotante. Las bai                                                    | terías estarán con          | pletamente cargadas.                                                                                                 | 4 barras esta                      | arán encendidas.                                                         |
| En modo batería,                                                          | presentará la               | capacidad de la ba                                                                                                   | tería.                             |                                                                          |
| Porcentaje de ca                                                          | arga                        | Voltaje de la bat                                                                                                    | ería                               | LCD Display                                                              |
|                                                                           |                             | < 1.85V/cell                                                                                                    |                                    | <u>BATT</u>                                                              |
| Carga > 50%                                                               |                             | 1.85V/cell ~ 1.9                                                                                                    | 33V/cell                           | 50 C 25                                                                  |
|                                                                           |                             | 1.933V/cell ~ 2.                                                                                                    | 017V/cell                          | BATT 75 50 25                                                            |
|                                                                           |                             | > 2.017V/cell                                                                                                    |                                    | BATT<br>100 75 50 25                                                     |
|                                                                           |                             | < 1.892V/cell                                                                                                    |                                    | <u>BATT</u>                                                              |
| Carga < 50%                                                               | `arga < 50%                 |                                                                                                    | 975V/cell                          | 50 C 25                                                                  |
|                                                                           |                             | 1.975V/cell ~ 2.                                                                                                    | 058V/cell                          | 75 50 25                                                                 |
|                                                                           |                             | > 2.058V/cell                                                                                                    |                                    | 100 75 50 <sup>25</sup>                                                  |
| Información de                                                            | carga                       |                                                                                                    |                                    |                                                                          |
|                                                                           | *                           | Indica sobre-carg                                                                                                    | а.                                 |                                                                          |
|                                                                           |                             | Indica el nivel de                                                                                                   | carga en 0-24                      | %, 25-49%, 50-74% y 75-100%.                                             |
|                                                                           |                             | 0%~2                                                                                                    | 4%                                 | 25%~49%                                                                  |
| 25 50 75                                                                  |                             | 25                                                                                                    | LOAD                               | 25 1 50                                                                  |
|                                                                           |                             | 50%~7                                                                                                    | 74%                                | 75%~100%                                                                 |
|                                                                           |                             |                                                                                                    | LOAD                               | LOAD                                                                     |
|                                                                           |                             | 25 50                                                                                                    | 75                                 |                                                                          |
| Pantalla de ajus                                                          | ste de prioric              | lad de fuente del                                                                                                    | cargador                           |                                                                          |
| >                                                                         |                             | Indica que el prog<br>del cargador" esta                                                                             | grama de confi<br>á seleccionado   | iguración 16 "Prioridad de la fuente<br>como "Solar primero".            |
| +                                                                         |                             | Indica que el progra<br>cargador" está selec                                                                         | ama de configur<br>ccionado como ' | ación 16 "Prioridad de la fuente del<br>"Solar y de servicios públicos". |
|                                                                           |                             | Indica que el programa de configuración 16 "Prioridad de la fuent del cargador" está seleccionado como "Solo solar". |                                    | iguración 16 "Prioridad de la fuente como "Solo solar".                  |

| Pantalla de ajuste de prioridad de la fuente de salida |                                                                                                    |  |  |
|--------------------------------------------------------|----------------------------------------------------------------------------------------------------|--|--|
| <b>₹</b><br>10) <b>4</b> 0                             | Indica que el programa de configuración 01 "Prioridad de la fuente de salida" está seleccionado como "Utilidad primero".                           |  |  |
| <b>↓</b>                                               | Indica que el programa de configuración 01 "Prioridad de la fuente de salida" está seleccionado como "Solar primero".                              |  |  |
| ₹<br>IÞ 411                                            | Indica que el programa de configuración 01 "Prioridad de la fuente de salida" está seleccionado como "SBU".                                        |  |  |
| Pantalla de configuración d                            | e rango de voltaje de entrada de CA                                                                                                    |  |  |
| UPS                                                    | Indica que el programa de ajuste 03 está seleccionado como "  PG<br>". El rango aceptable de voltaje de entrada de CA estará entre 170 y 280 V CA. |  |  |
| APL                                                    | Indica que el programa de ajuste 03 está seleccionado como<br>". El rango aceptable de voltaje de entrada de CA estará entre 90 y<br>280 V CA.     |  |  |
| Información de estado de o                             | peración                                                                                                    |  |  |
|                                                        | Indica que la unidad está conectada a la red eléctrica.                                                                                            |  |  |
|                                                        | Indica que la unidad se conecta al panel fotovoltaico.                                                                                             |  |  |
| AGM<br>FLD<br>USER<br>Li-ion                           | Indica el tipo de batería.                                                                                                    |  |  |
| M <sub>Q</sub> , S                                     | Indica que está funcionando correctamente el modo paralelo.                                                                                        |  |  |
|                                                        | Indica que la unidad de alarma está desactivada.                                                                                                   |  |  |
| (1-                                                    | Indica que la transmisión Wi-Fi está funcionando.                                                                                                  |  |  |
| Ø                                                      | Indica que el disco USB está conectado.                                                                                                    |  |  |

### **Configuración LCD**

### Configuración general

Después de mantener presionado"  $\checkmark$  " el botón por 3 segundos, éste entrará en modo Setup. Presione"  $\bigstar$  " o "  $\checkmark$ " para seleccionar el programa de configuración. Presione el botón "  $\bigcup$  " para confirmar su selección o el botón"  $\checkmark$  " para salir exit.

| Programas de Configuración: |                                                                                                    |                                   |                                                                                                    |  |
|-----------------------------|----------------------------------------------------------------------------------------------------|-----------------------------------|----------------------------------------------------------------------------------------------------|--|
| Programa                    | Descripción                                                                                                    | Opción seleccionable              |                                                                                                    |  |
| 00                          | Salir del modo de<br>configuración                                                                                                    | Escape                            |                                                                                                    |  |
|                             |                                                                                                    | Utilidad primero (predeterminada) | Los servicios públicos<br>proporcionarán energía a las cargas<br>como primera prioridad.<br>La energía solar y de la batería<br>proporcionarán energía a las cargas<br>solo cuando no haya energía<br>disponible.                                             |  |
| 01                          | Prioridad de la fuente<br>de salida: para<br>configurar la prioridad                                                                                                    | Solar primero                     | La energía solar proporciona energía<br>a las cargas como primera prioridad.<br>Si la energía solar no es suficiente<br>para alimentar todas las cargas<br>conectadas, Utility Energy<br>suministrará energía a las cargas al<br>mismo tiempo.                |  |
|                             | de la fuente de<br>alimentación de carga                                                                                                    | Prioridad SBU                     | La energía solar proporciona<br>energía a las cargas como<br>primera prioridad.<br>Si la energía solar no es<br>suficiente para alimentar todas las<br>cargas conectadas, la energía de                                                                       |  |
|                             |                                                                                                    |                                   | la bateria suministrara energia a<br>las cargas al mismo tiempo.<br>La red eléctrica proporciona<br>energía a las cargas solo cuando<br>el voltaje de la batería cae al<br>voltaje de advertencia de bajo<br>nivel o al punto de ajuste en el<br>programa 12. |  |
| 02                          | Corriente de carga máxima:<br>para configurar la corriente de<br>carga total para cargadores<br>solares y de servicios públicos.<br>(Corriente de carga máx. =<br>corriente de carga de la red<br>pública + corriente de carga<br>solar) | 60A (por defecto)                 | El rango de configuración es<br>de 10A a 120A. El<br>incremento de cada clic es<br>10A.                                                                                                    |  |

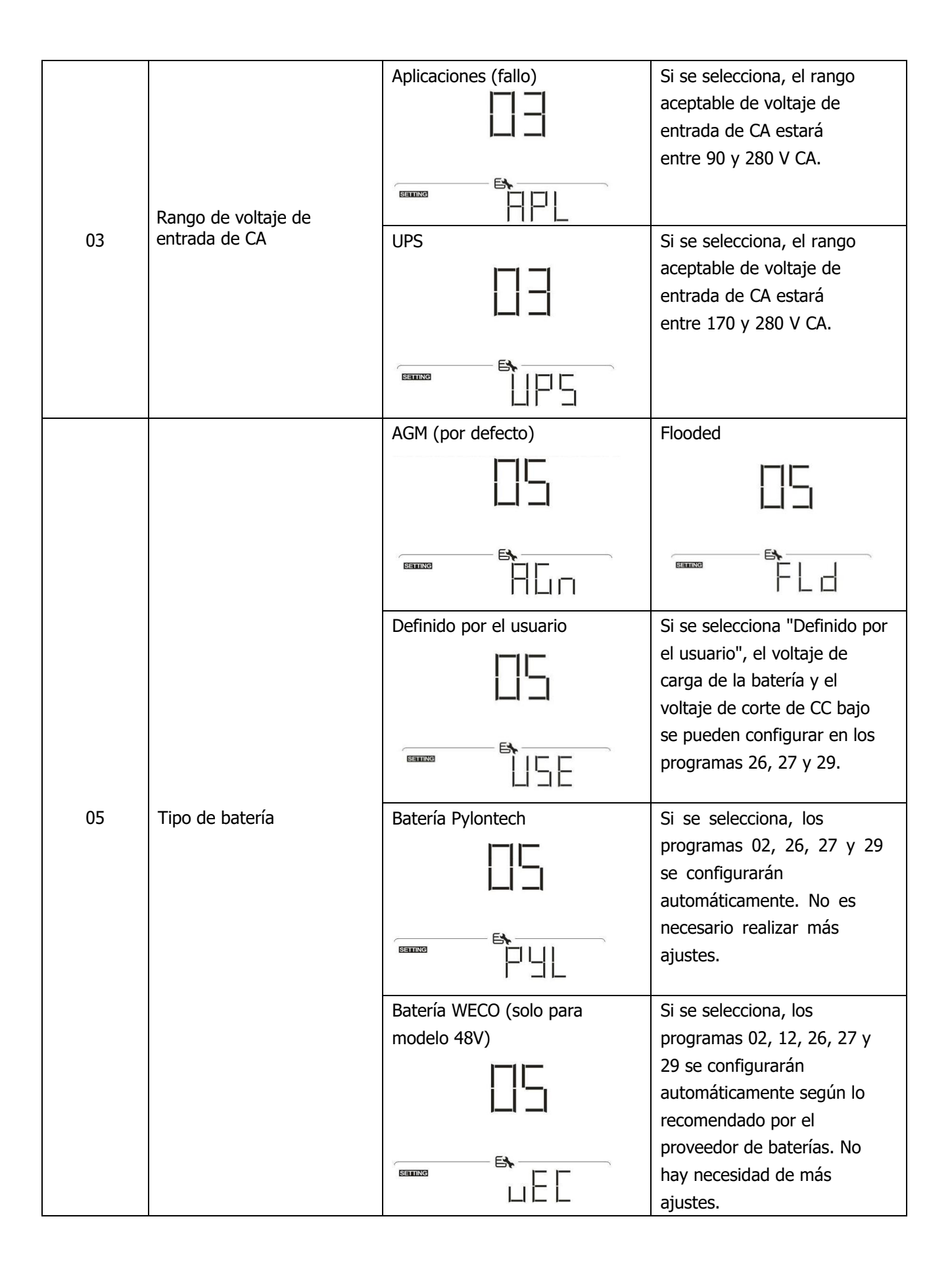

|    |                                                                      | Batería Soltaro (sólo modelo<br>de 48V) | Si se selecciona, los<br>programas 02, 26, 27 y 29 se<br>configurarán<br>automáticamente. No es<br>necesario realizar más<br>ajustes.                                                                                                    |
|----|----------------------------------------------------------------------|-----------------------------------------|----------------------------------------------------------------------------------------------------|
| 05 | Tipo de batería                                                      | Batería compatible con<br>protocolo LIb | Seleccione "LIb" si utiliza una<br>batería de litio compatible con el<br>protocolo Lib. Si se selecciona,<br>los programas 02, 26, 27 y 29<br>se configurarán<br>automáticamente. No es<br>necesario realizar más ajustes.                   |
|    |                                                                      | Batería de litio de terceros            | Si se selecciona, los programas<br>02, 26, 27 y 29 se configurarán<br>automáticamente. No es<br>necesario realizar más ajustes.<br>Póngase en contacto con el<br>proveedor de la batería para<br>conocer el procedimiento de<br>instalación. |
| 06 | Reinicio automático<br>cuando se produce una<br>sobrecarga           | Desactivar reinicio<br>(predeterminado) | Habilitar reinicio                                                                                                    |
| 07 | Reinicio automático<br>cuando se produce un<br>exceso de temperatura | Desactivar reinicio<br>(predeterminado) | Habilitar reinicio                                                                                                    |
| 09 | Frecuencia de salida                                                 | 50Hz (predeterminado)                   | 60Hz                                                                                                    |
| 10 | Voltaje de salida                                                    |                                         | 230V (por defecto)                                                                                                    |

|    |                                                          | 240V                                 |                                    |
|----|----------------------------------------------------------|--------------------------------------|------------------------------------|
|    |                                                          | 11-1                                 |                                    |
|    |                                                          |                                      |                                    |
|    |                                                          |                                      |                                    |
|    |                                                          | 5)                                   |                                    |
|    |                                                          |                                      |                                    |
|    |                                                          |                                      |                                    |
|    | Corriente máxima de carga                                | 30A (predeterminado)                 |                                    |
|    | de servicios públicos                                    | ,<br>,<br>,                          |                                    |
|    | configuración en el programa                             |                                      | El rango de configuración es       |
| 11 | 02 es más pequeño que el                                 | 1.1                                  | 2A. luego de 10A a 100A. El        |
|    | del programa en 11, el<br>inversor aplicará la corriente |                                      | incremento de cada clic es         |
|    | de carga del programa 02                                 |                                      |                                    |
|    | para el cargador de red.                                 |                                      | 107.                               |
|    |                                                          | Oncionas disponibles para el         |                                    |
|    |                                                          | modelo de 24V:23V(predeterminado)    |                                    |
|    |                                                          |                                      |                                    |
|    |                                                          |                                      | a 25,5 V. El Incremento de         |
|    |                                                          |                                      | cada clic es de 1V.                |
|    |                                                          |                                      |                                    |
|    | Fatablaasy ol number de                                  |                                      |                                    |
|    | Establecer el punto de<br>voltaje de vuelta a la         |                                      |                                    |
|    | fuente de servicio al                                    | E                                    |                                    |
| 12 | seleccionar                                              | Opciones disponibles para modelo     | os de 48V:                         |
|    | "SBU" (prioridad SBU) en                                 | 46V (predeterminado)                 | El rango de configuración es       |
|    | el programa 01.                                          |                                      | de 44V a 51V. El incremento        |
|    |                                                          | l                                    | de cada clic es de 1V.             |
|    |                                                          |                                      |                                    |
|    |                                                          |                                      |                                    |
|    |                                                          |                                      |                                    |
|    |                                                          | 10                                   |                                    |
|    |                                                          |                                      |                                    |
|    |                                                          | Opciones disponibles para el modelo  | de 24 V: el rango de configuración |
|    |                                                          | es FUL y de 24 V a 29 V. El incremer | nto de cada clic es de 1V.         |
|    |                                                          | Batería completamente cargada        | 27V (predeterminado)               |
|    |                                                          | 17                                   | 17                                 |
|    |                                                          | 1-1                                  | i⊐i                                |
|    |                                                          | 1                                    |                                    |
|    |                                                          | 53                                   | F <b>4</b>                         |
|    | Ajuste el punto de                                       |                                      |                                    |
| 10 | tensión de nuevo al modo                                 |                                      |                                    |
| 13 | de batería al seleccionar                                | Opciones disponibles para el modelo  | de 48V: El rango de configuración  |
|    | "SBU" (prioridad SBU) en                                 | es FUL y de 48V a 58V. El increment  | o de cada clic es de 1V.           |
|    | el programa 01.                                          | Batería completamente cargada        | 54V (predeterminado)               |
|    |                                                          | 1 -1                                 | 1 -1                               |
|    |                                                          | -                                    |                                    |
|    |                                                          |                                      |                                    |
|    |                                                          |                                      |                                    |
|    |                                                          |                                      |                                    |
|    |                                                          | FUL                                  | 71                                 |
|    |                                                          |                                      |                                    |

|    |                                                                                                    | Si este inversor/cargador está funcionando en modo Línea, Espera o Fallo, la fuente del cargador se puede programar de la siguiente manera: |                                                                                                    |  |
|----|----------------------------------------------------------------------------------------------------|----------------------------------------------------------------------------------------------------|----------------------------------------------------------------------------------------------------|--|
|    |                                                                                                    | Primero Solar                                                                                                    | La energía solar cargará la<br>batería como primera<br>prioridad. La utilidad cargará<br>la batería solo cuando la<br>energía solar no esté<br>disponible.                                                                                                    |  |
| 16 | Prioridad de la fuente<br>del cargador: Para<br>configurar la prioridad<br>de la fuente del<br>cargador | Solar y de servicios públicos<br>(predeterminado)                                                                                           | La energía solar y la<br>utilidad cargarán la batería<br>al mismo tiempo.                                                                                                    |  |
|    |                                                                                                    | Sólo Solar                                                                                                    | La energía solar será la<br>única fuente de carga sin<br>importar si la utilidad está<br>disponible o no.                                                                                                    |  |
|    |                                                                                                    |                                                                                                    |                                                                                                    |  |
|    |                                                                                                    | Alarma encendida (predeterminado)                                                                                                    | Alarma apagada                                                                                                    |  |
| 18 | Control alarma                                                                                          |                                                                                                    |                                                                                                    |  |
|    |                                                                                                    |                                                                                                    |                                                                                                    |  |
| 19 | Regreso automático<br>a la pantalla de<br>visualización<br>predeterminada                               | Volver a la pantalla de visualización<br>predeterminada (predeterminada)                                                                    | Si se selecciona, no importa<br>cómo los usuarios cambien la<br>pantalla de visualización, volverá<br>automáticamente a la pantalla<br>de visualización predeterminada<br>(voltaje de entrada/voltaje de<br>salida) después de que no se<br>presione ningún botón durante 1<br>minuto.<br>Si se selecciona, la pantalla<br>de visualización permanecerá<br>en la última pantalla que el<br>usuario finalmente cambie. |  |

|    |                                                                               | Luz de fondo activada (predeterminado) | Luz de fondo apagada                                                                                                    |
|----|-------------------------------------------------------------------------------|----------------------------------------|----------------------------------------------------------------------------------------------------|
| 20 | Control de retroiluminación                                                   | 20                                     | 20                                                                                                    |
|    |                                                                               |                                        |                                                                                                    |
|    |                                                                               | Alarma activada (predeterminada)       | Alarm apagada                                                                                                    |
| 22 | Pitidos mientras se<br>interrumpe la fuente<br>principal                      | 22                                     | 22                                                                                                    |
|    |                                                                               |                                        |                                                                                                    |
|    | Derivación de cobrecercas                                                     | Bypass desactivado (predeterminado)    | Activar omisión                                                                                                    |
| 23 | Cuando está habilitado, la<br>unidad se transferirá al<br>modo de línea si se |                                        | 23                                                                                                    |
|    | produce una sobrecarga en<br>el modo de batería.                              |                                        |                                                                                                    |
|    |                                                                               | Activar grabación (predeterminado)     | Desactivar registro                                                                                                    |
| 25 | Registrar código de falla                                                     |                                        |                                                                                                    |
|    |                                                                               |                                        |                                                                                                    |
|    |                                                                               | Opciones disponibles para modelo       | o de 24V                                                                                                    |
| 26 |                                                                               |                                        | Si se selecciona definido por<br>el usuario en el programa 5,<br>este programa se puede<br>configurar. El rango de ajuste<br>es de 25,0 V a 31,5 V. El<br>incremento de cada clic es de<br>0,1 V. |
|    | Voltaje de carga a                                                            |                                        |                                                                                                    |
|    |                                                                               | Opciones disponibles para 48V          |                                                                                                    |
|    |                                                                               |                                        | Si se selecciona definido por<br>el usuario en el programa 5,<br>este programa se puede<br>configurar. El rango de ajuste<br>es de 48 0 V 2 61 0 V El                                             |
|    |                                                                               |                                        | incremento de cada clic es<br>0.1V                                                                                                    |

|    |                                                                                                    | Opciones disponibles en 24V:            |                                                                                                    |
|----|----------------------------------------------------------------------------------------------------|-----------------------------------------|----------------------------------------------------------------------------------------------------|
|    |                                                                                                    |                                         | Si se selecciona definido<br>por el usuario en el<br>programa 5, este<br>programa se puede<br>configurar. El rango de<br>ajuste es de 25,0 V a 31,5<br>V. El incremento de cada<br>clic es de 0,1 V.                                                                                                    |
| 27 | Voltaje de carga flotante                                                                                                    | Opciones disponibles para el mod        | elo de 48V:                                                                                                    |
|    |                                                                                                    |                                         | Si se selecciona definido<br>por el usuario en el<br>programa 5, este<br>programa se puede<br>configurar. El rango de<br>ajuste es de 48,0 V a<br>61,0 V. El incremento de<br>cada clic es de 0,1 V.                                                                                                    |
|    |                                                                                                    | Opciones disponibles para modelo        | o de 24V:                                                                                                    |
| 20 | Bajo voltaje de corte de CC:<br>Si la energía de la<br>batería es la única fuente<br>de energía disponible, el<br>inversor se apagará.<br>Si la energía fotovoltaica<br>y la energía de la batería<br>están disponibles, el<br>inversor cargará la batería |                                         | Si se selecciona definido por<br>el usuario en el programa 5,<br>este programa se puede<br>configurar. El rango de ajuste<br>es de 21,0 V a 24,0 V. El<br>incremento de cada clic es de<br>0,1 V. El voltaje de corte de<br>CC bajo se fijará en el valor<br>de configuración sin importar<br>qué porcentaje de carga esté<br>conectado. |
| 29 | sin salida de CA.                                                                                                    | Opciones disponibles para modelo        | o de 48V:                                                                                                    |
|    | Si la energía fotovoltaica,<br>la energía de la batería y<br>los servicios públicos están<br>disponibles, el inversor se<br>transferirá al modo de línea                                                                                                   | 42.0V (default)                         | If user-defined is selected in<br>program 5, this program can<br>be set up. Setting range is<br>from 42.0V to 48.0V.<br>Increment of each click is<br>0.1V. Low DC cut-off voltage<br>will be fixed to setting value<br>no matter what percentage of<br>load is connected.                                                               |
| 30 | Ecualizar de la batería                                                                                                    | Habilitación de ecualización de batería | Deshabilitar la ecualización de la<br>batería (predeterminado)                                                                                                    |
|    |                                                                                                    | programa 05, este programa se p         | uede configurar.                                                                                                    |

|    |                                      | Opciones disponibles para modelo | o de 24V:                                      |
|----|--------------------------------------|----------------------------------|------------------------------------------------|
|    |                                      | 29.2V (predeterminado)           | Setting range is from 25.0V to                 |
|    |                                      |                                  | 31.5V. Increment of each click                 |
|    |                                      |                                  | is 0.1V.                                       |
|    |                                      |                                  |                                                |
|    |                                      |                                  |                                                |
| 31 | Ecualizar del                        |                                  |                                                |
| 51 | batería                              | Opciones disponibles para modelo | o de 48V:                                      |
|    |                                      | 58.4V (predeterminado)           | Setting range is from 48.0V to                 |
|    |                                      |                                  | 61.0V. Increment of each click                 |
|    |                                      |                                  | 15 0.1 V.                                      |
|    |                                      |                                  |                                                |
|    |                                      |                                  |                                                |
|    |                                      |                                  |                                                |
|    |                                      | 60min (predeterminado)           | El rango de ajuste es de 5<br>min a 900 min El |
|    |                                      | ココ                               | incremento de cada clic es                     |
| 33 | Ecualizar el tiempo<br>de la batería |                                  | de 5 minutos.                                  |
|    |                                      | B                                |                                                |
|    |                                      |                                  |                                                |
|    |                                      | 120min (predeterminado)          | El rango de ajuste es de 5                     |
|    |                                      | -11.1                            | min a 900 min. El                              |
|    | Tiempo de espera<br>de batería       |                                  | incremento de cada clic es                     |
| 34 | ecualizada                           |                                  | de 5 min.                                      |
|    |                                      |                                  |                                                |
|    |                                      |                                  |                                                |
|    |                                      | 30días (predeterminado)          | El rango de configuración es                   |
|    |                                      |                                  | de 0 a 90 días. El incremento                  |
| 35 | Intervalo de ecualización            |                                  |                                                |
|    |                                      | 5)                               |                                                |
|    |                                      |                                  |                                                |
|    |                                      |                                  |                                                |
|    |                                      | Hadilitado                       |                                                |
|    |                                      |                                  |                                                |
| 36 | Ecualización activada                |                                  | ! !!                                           |
|    |                                      |                                  |                                                |
|    |                                      | HEII                             | HdS                                            |

|    |                                                                                                    | Si la función de ecualización está habilitada en el programa 30, este programa se<br>puede configurar. Si se selecciona "Habilitar" en este programa, es para activar<br>la ecualización de la batería inmediatamente y la página principal de la pantalla<br>LCD aparecerá.<br>" [ ] ". Si se selecciona "Desactivar", cancelará la función de ecualización<br>hasta que llegue el siguiente tiempo de ecualización activado en función de<br>ajuste del programa 35. En este momento, [ ] no se mostrará en la página<br>principal de LCD |                                                      |
|----|----------------------------------------------------------------------------------------------------|----------------------------------------------------------------------------------------------------|------------------------------------------------------|
| 37 | Restablezca todos los<br>datos almacenados para<br>la energía fotovoltaica<br>generada y la energía de<br>carga de salida                                                 | No resetear (predeterminado)                                                                                                    |                                                      |
| 83 | Borrar todo el registro<br>de datos                                                                                                    | No resetear (Default)                                                                                                    |                                                      |
| 84 | Intervalo registrado en el<br>registro de datos *El<br>número máximo de registro<br>de datos es 1440. Si es<br>superior a 1440, volverá a<br>escribir el primer registro. | 3 minutos                                                                                                    |                                                      |
| 85 | Ajuste de tiempo - Minuto                                                                                                    |                                                                                                    | Para el ajuste de minutos, el<br>rango es de 0 a 59. |

| 86 | Ajuste de tiempo – Hora                                                                                           |                   | Para el ajuste de la hora, el<br>rango es de 0 a 23.      |
|----|----------------------------------------------------------------------------------------------------|-------------------|-----------------------------------------------------------|
| 87 | Ajuste de tiempo– Día                                                                                             |                   | Para la configuración del día,<br>el rango es de 1 a 31.  |
| 88 | Ajuste tiempo – Mes                                                                                               |                   | Para la configuración del mes,<br>el rango es de 1 a 12.  |
| 89 | Ajuste tiempo – Año                                                                                               |                   | Para la configuración del<br>año, el rango es de 17 a 99. |
| 91 | On/Off control for RGB LED<br>*It's necessary to enable<br>this setting to activate RGB<br>LED lighting function. | Enabled (default) |                                                           |
| 92 | Brillo de LED RGB                                                                                                 |                   | Normal (predeterminado)                                   |

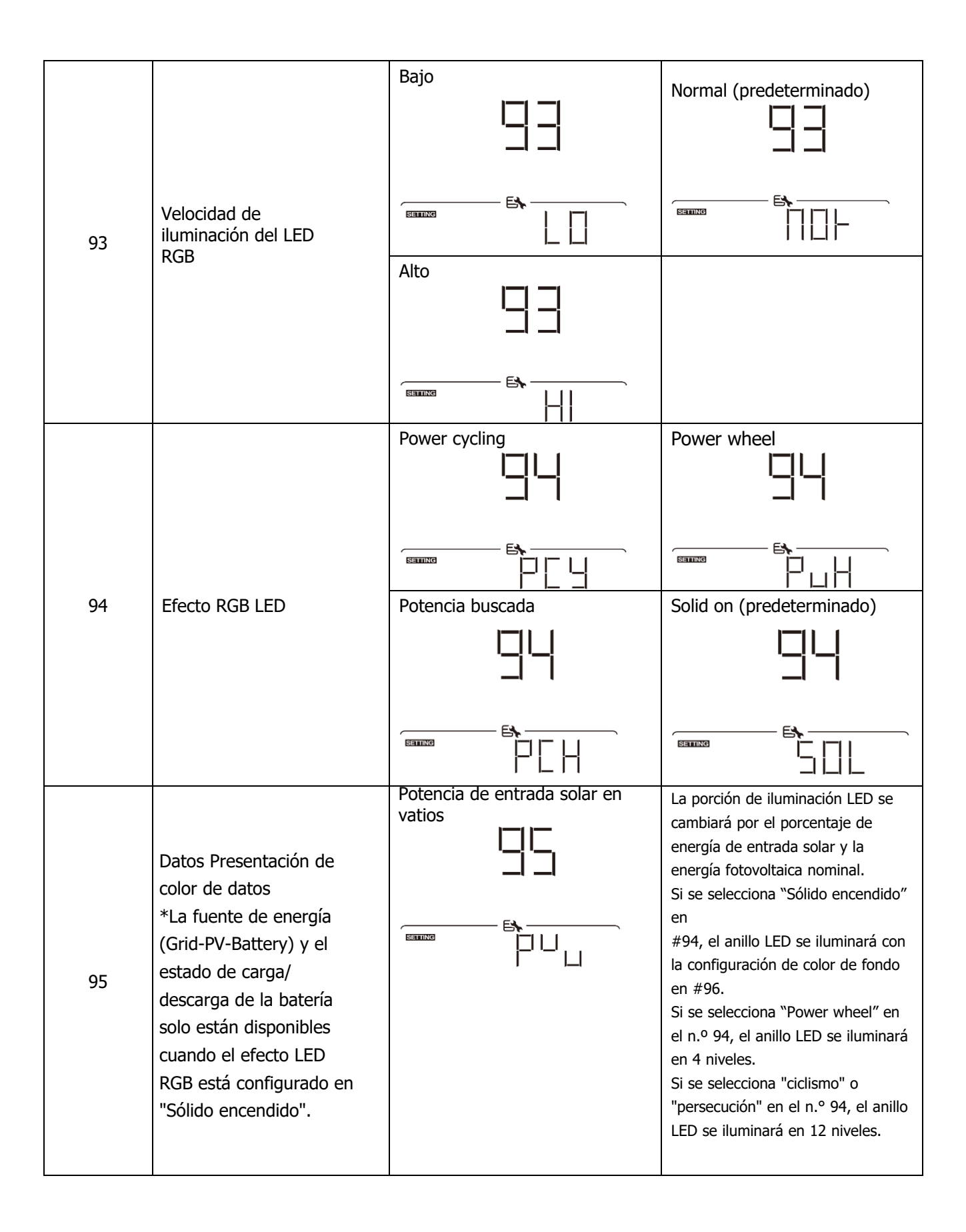

|    |                               | Porcentaje de capacidad de la<br>batería (predeterminado) | La porción de iluminación LED<br>cambiará según el porcentaje de<br>capacidad de la batería.<br>Si se selecciona "Sólido encendido"<br>en<br>#94, el anillo LED se iluminará con<br>la configuración de color de fondo<br>en #96.<br>Si se selecciona "Power wheel" en<br>el n.º 94, el anillo LED se iluminará<br>en 4 niveles.<br>Si se selecciona "ciclismo" o<br>"persecución" en el n.º 94, el anillo<br>LED se iluminará en 12 niveles. |
|----|-------------------------------|-----------------------------------------------------------|----------------------------------------------------------------------------------------------------|
|    |                               | Porcentaje carga.                                         | La porción de iluminación LED<br>cambiará según el porcentaje de<br>carga. Si se selecciona "Sólido<br>encendido" en<br>#94, el anillo LED se iluminará con<br>la configuración de color de fondo<br>en #96.<br>Si se selecciona "Power wheel" en<br>el n.º 94, el anillo LED se iluminará<br>en 4 niveles.<br>Si se selecciona "ciclismo" o<br>"persecución" en el n.º 94, el anillo<br>LED se iluminará en 12 niveles.                      |
|    |                               | Fuente de energía (Grid-PV-<br>Batería)                   | Si se selecciona, el color del LED<br>será el ajuste de color de fondo en<br>#40 en el modo de CA. Si la<br>energía fotovoltaica está activa, el<br>color del LED será la configuración<br>de color de datos en #41. Si el<br>estado restante, el color del LED<br>se configurará en #42.                                                                                                    |
|    |                               | Estado de carga y descarga de<br>la batería               | If selected, the LED color will<br>be background color setting in<br>#40 in battery charging<br>status. The LED color will be<br>data color setting in #41 in<br>battery discharging status.                                                                                                    |
| 96 | Color de fondo del LED<br>RGB |                                                           |                                                                                                    |

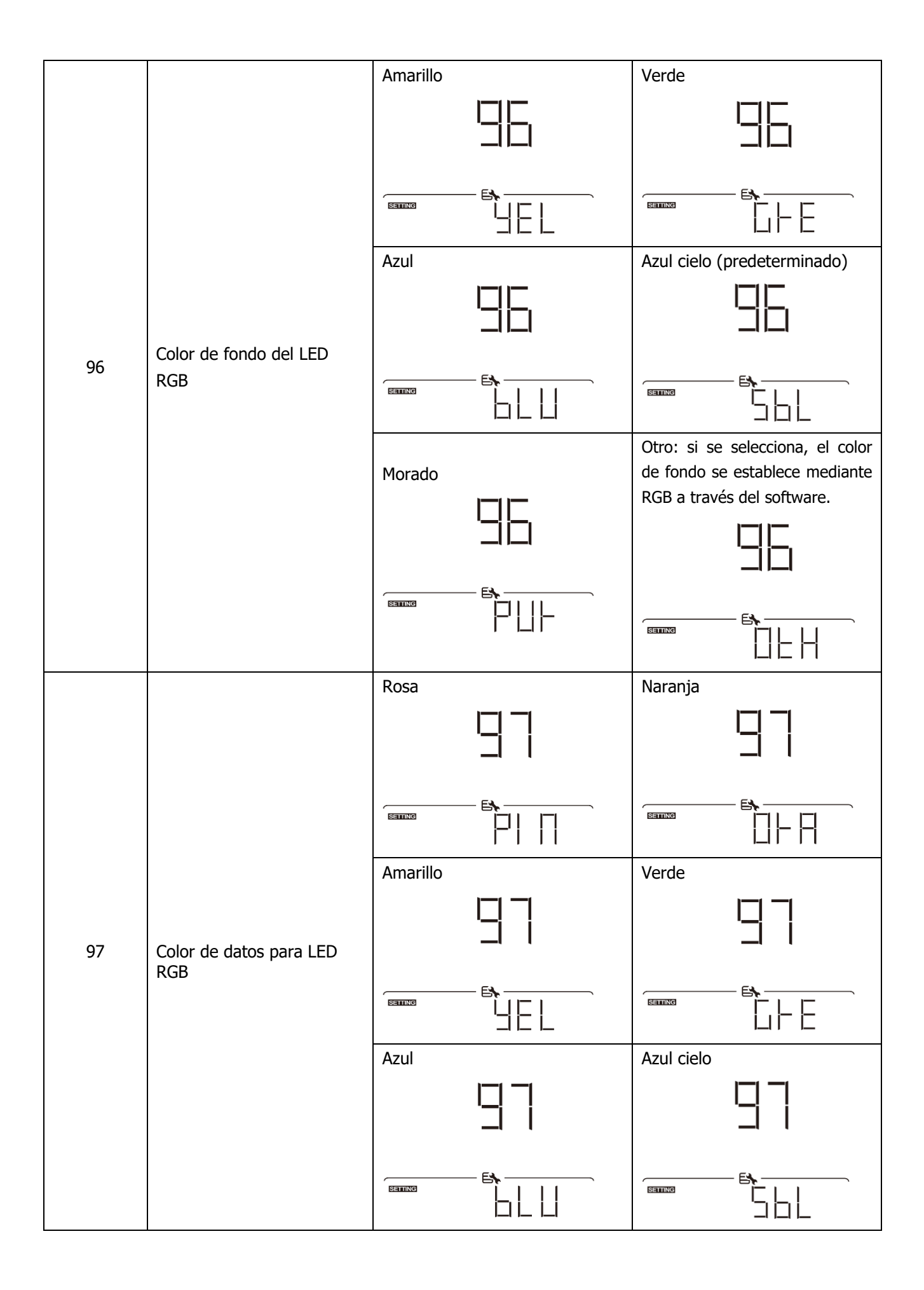

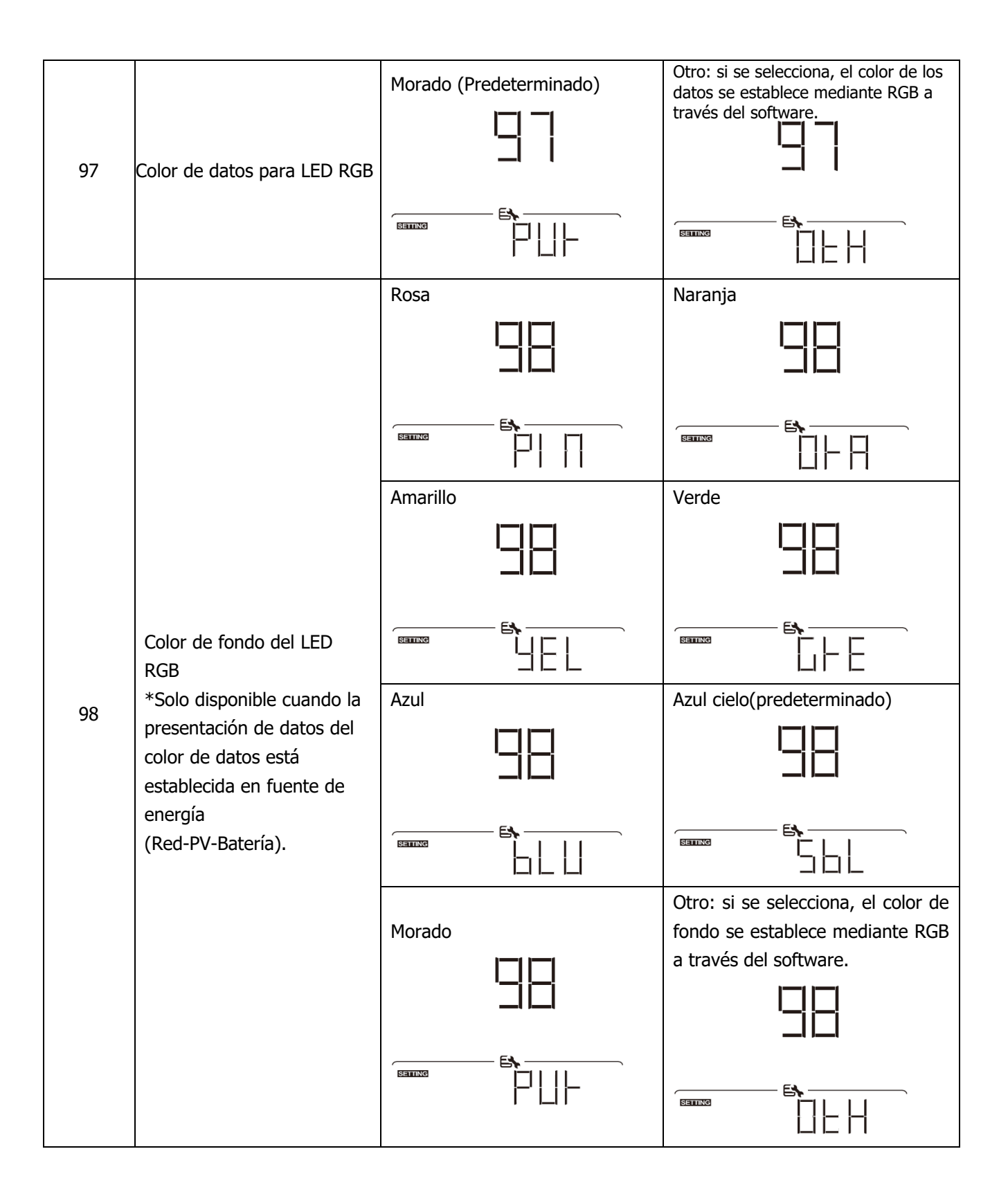

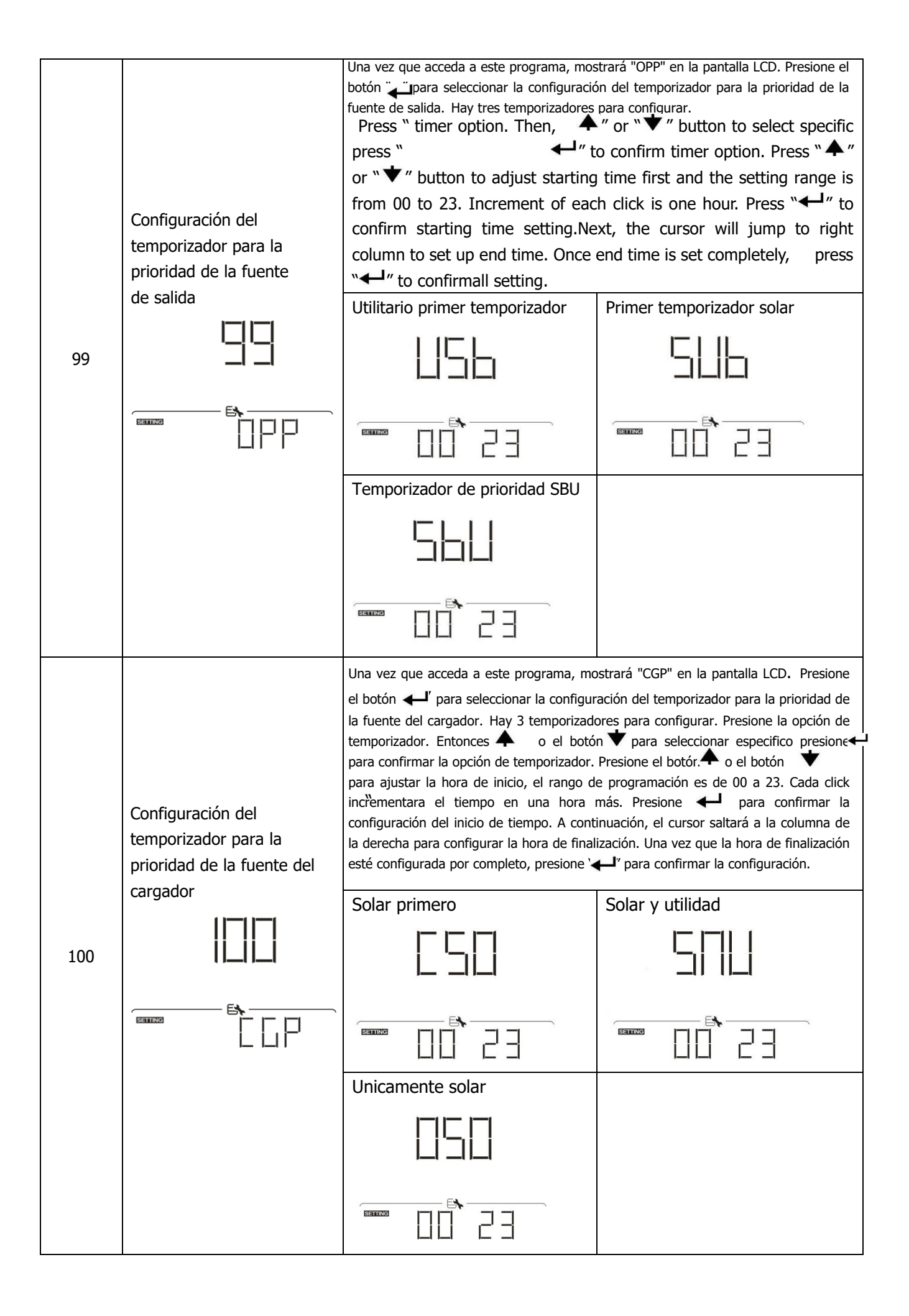

### Configuración de la función USB

Hay tres configuraciones de función USB, como actualización de firmware, exportación de registro de datos y reescritura de parámetros internos desde el disco USB. Siga el procedimiento a continuación para ejecutar la configuración de la función USB seleccionada.

| Procedimiento                                                                      | Pantalla LCD |
|------------------------------------------------------------------------------------|--------------|
| <b>Paso 1:</b> Inserte un disco USB OTG en el puerto USB ( <b>①</b> ).             |              |
| Paso 2: Presione el boton " 🕐 " para entrar en la configuración de la función USB. |              |
|                                                                                    |              |

#### Paso 3: Seleccione el programa de configuración siguiendo el procedimiento.

| Programa#                                | Procedimiento de operación                                                                                                    | Pantalla LCD |
|------------------------------------------|----------------------------------------------------------------------------------------------------|--------------|
| Potenciar el<br>firmware                 | Después de ingresar a la configuración de la función USB, presione el botón<br>para ingresar a la función "actualizar firmware". Esta función es para actualizar<br>el firmware del inversor. Si se necesita una actualización de firmware, consulte<br>con su distribuidor o instalador para obtener instrucciones detalladas.                                                                                                    |              |
| Reescribe los<br>parámetros<br>internos. | Después de ingresar a la configuración de la función USB, presione el botón<br>para cambiar a la función "Reescribir parámetros internos". Esta función es para<br>sobrescribir todas las configuraciones de parámetros (archivo de TEXTO) con<br>configuraciones en el disco USB de una configuración anterior o para duplicar<br>configuraciones del inversor. Consulte con su distribuidor o instalador para<br>obtener instrucciones detalladas. |              |
| Export data<br>log                       | Después de ingresar a la configuración de la función USB,<br>presione el botón ★ dos veces para cambiar a la función<br>"exportar registro de datos" y mostrará "REGISTRO" en la<br>pantalla LCD. Presione el botón ← para confirmar la selección<br>para exportar el registro de datos.<br>Si la función seleccionada está lista, la pantalla LCD mostrará " ←<br>".Pulse el botón ← para confirmar la selección de nuevo.                          |              |
|                                          | <ul> <li>Presione el botón  y "YES" para exportar el registro de datos.<br/>El "YES" desaparecerá una vez la acción esté terminada.<br/>Entonces presione el botón  para volver al inicio.</li> <li>O presione el botón  para seleccionar "NO" y volver al inicio.</li> </ul>                                                                                                    |              |

Si no se presiona ningún botón durante 1 minuto, volverá automáticamente a la pantalla principal.

#### Mensaje de error:

| Código error | Mensajes                                               |
|--------------|--------------------------------------------------------|
|              | No se detecta ningún disco USB.                        |
|              | El disco USB está protegido contra copia.              |
|              | Documento dentro del disco USB con formato incorrecto. |

Si ocurre algún error, el código de error solo se mostrará durante 3 segundos. Después de 3 segundos, volverá automáticamente a la pantalla de visualización.

### **Display LCD**

La información de la pantalla LCD cambiará a su vez presionando el botón "  $\clubsuit$ o el boton " $\psi$ . información seleccionable se cambia según la siguiente tabla en orden.

| Información seleccionable                   |                                                                                                    | Display LCD                                                                                                    |
|---------------------------------------------|----------------------------------------------------------------------------------------------------|----------------------------------------------------------------------------------------------------|
|                                             | Tensión de servicio/frecuencia de<br>servicio                                                                  | Voltaje de entrada = 230 V, Frecuencia de entrada = 50<br>Hz<br>$\downarrow \downarrow \downarrow \downarrow \downarrow \downarrow \downarrow \downarrow \downarrow \downarrow \downarrow \downarrow \downarrow \downarrow \downarrow \downarrow \downarrow \downarrow \downarrow $                                     |
|                                             | Voltaje PV/ Corriente PV/ Potencia PV                                                                          | Voltaje PV=300V, Corriente PV=2.0A, Potencia PV=600W                                                                                                    |
| Fallo en el<br>Display<br>de la<br>pantalla | Voltaje de batería, etapa de<br>carga/ Parámetros de batería<br>configurados/ Corriente de<br>carga o descarga | Voltaje de la batería = 50,4 V, voltaje de carga a<br>granel = 56,4 V, corriente de carga = 20 A<br>$\downarrow \downarrow \downarrow \downarrow \downarrow \downarrow \downarrow \downarrow \downarrow \downarrow \downarrow \downarrow \downarrow \downarrow \downarrow \downarrow \downarrow \downarrow \downarrow $ |

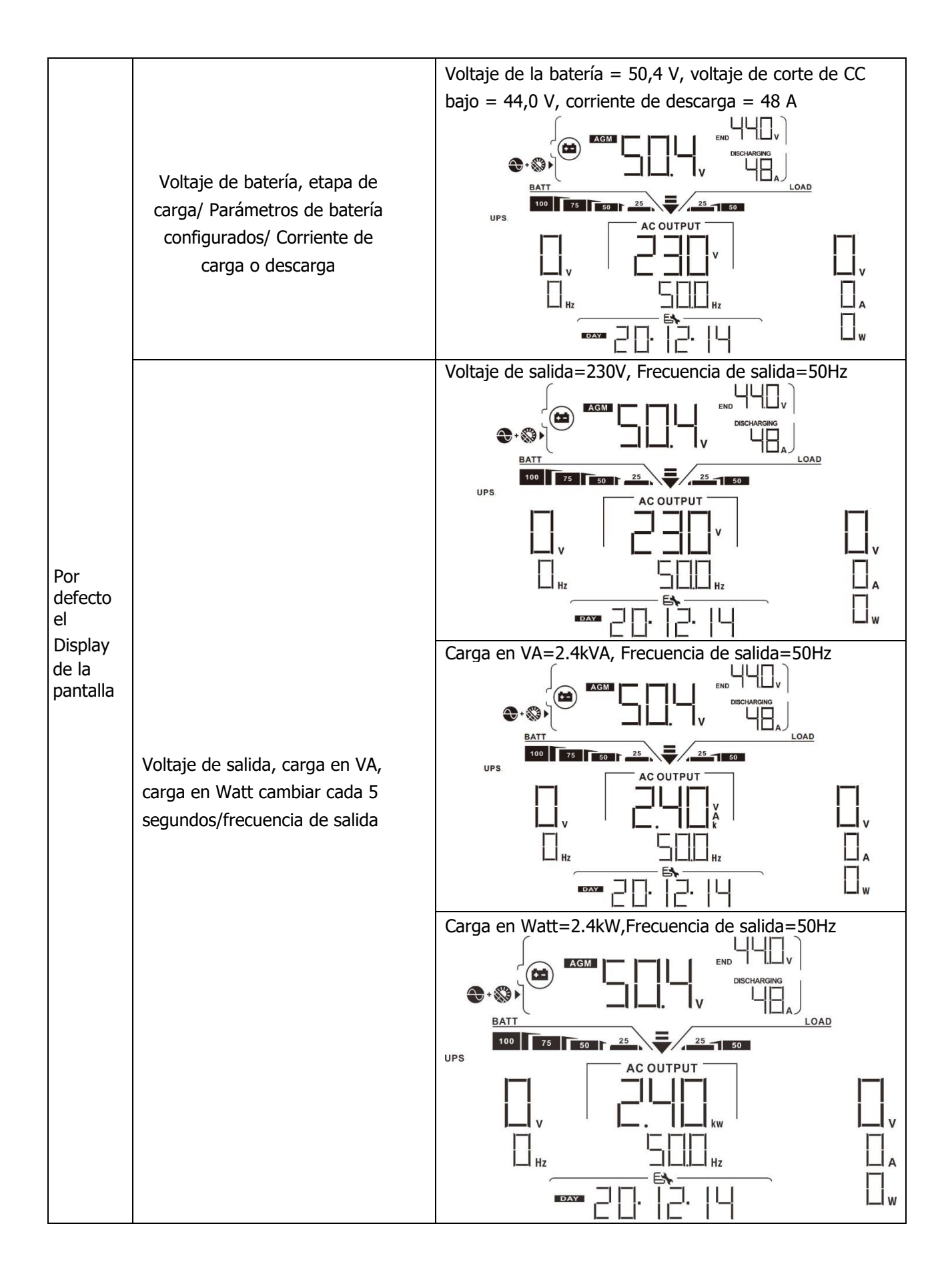

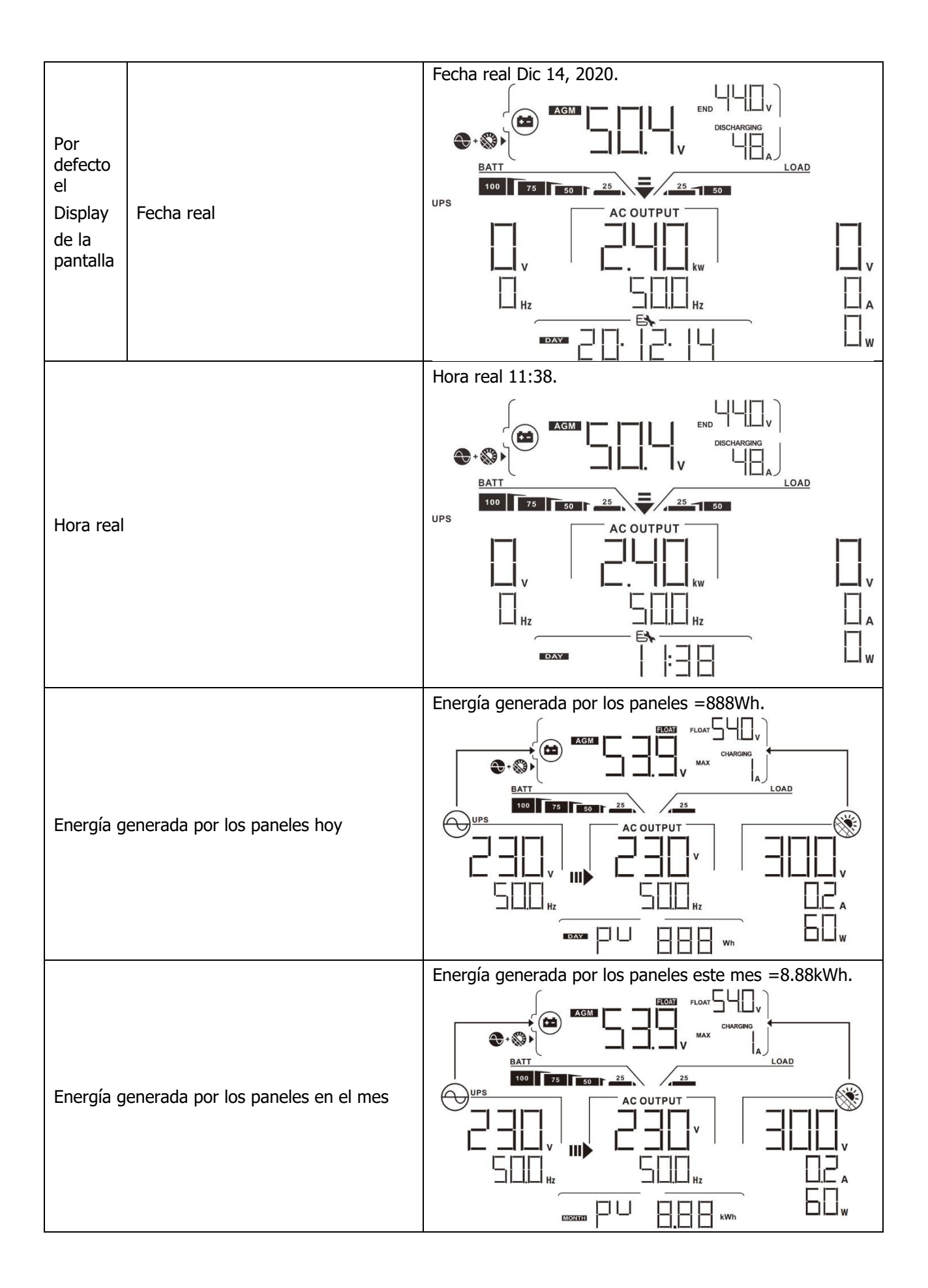

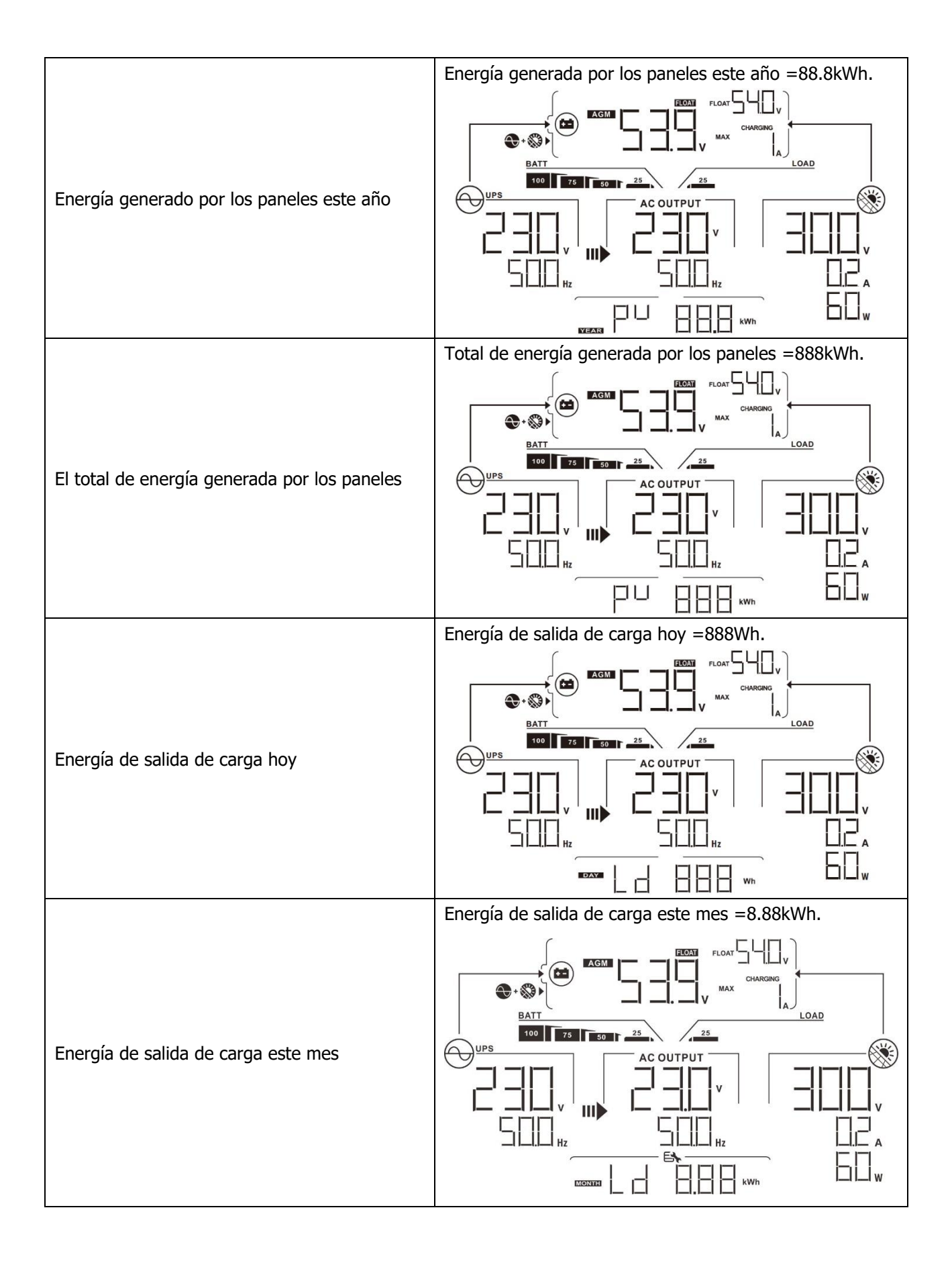

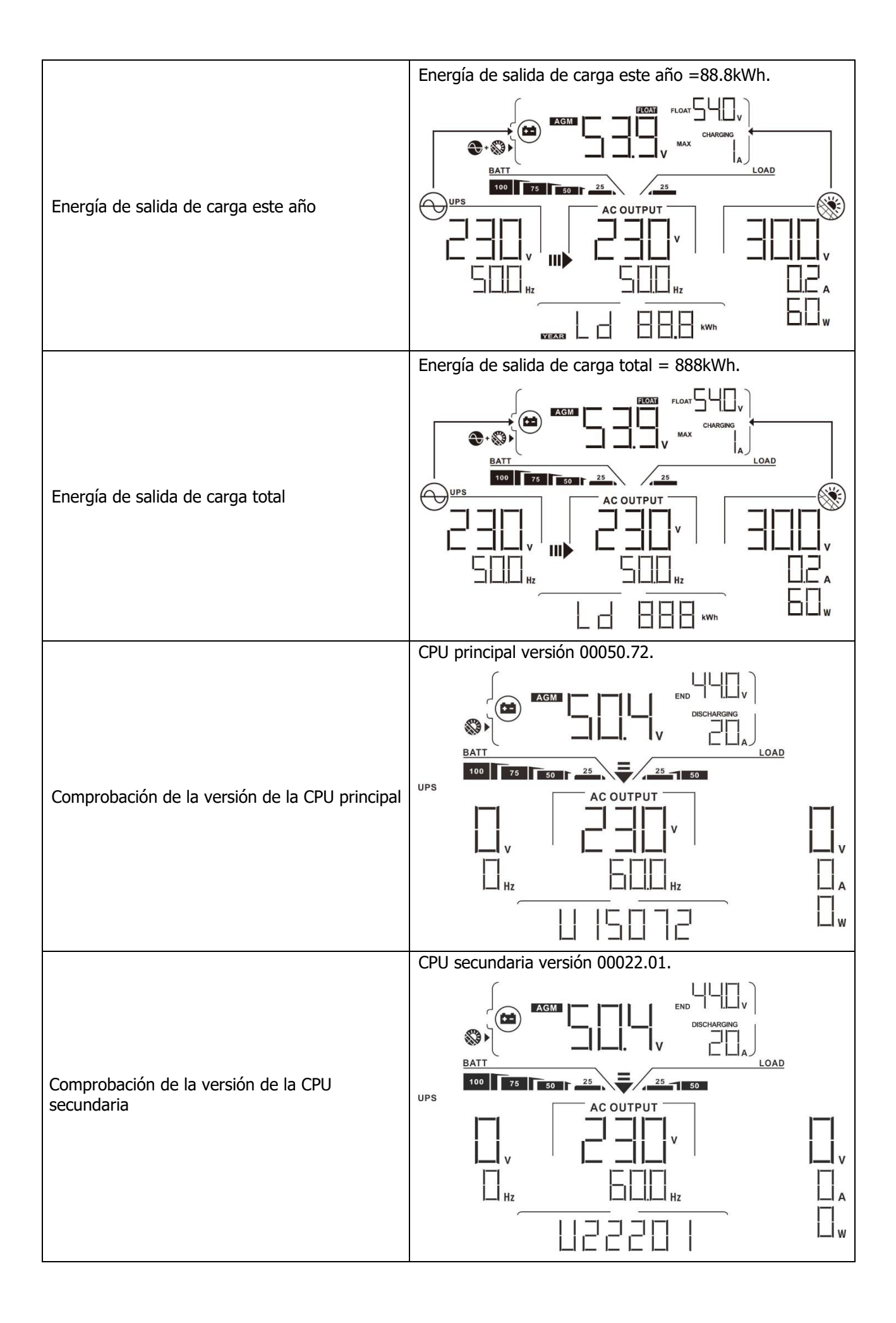

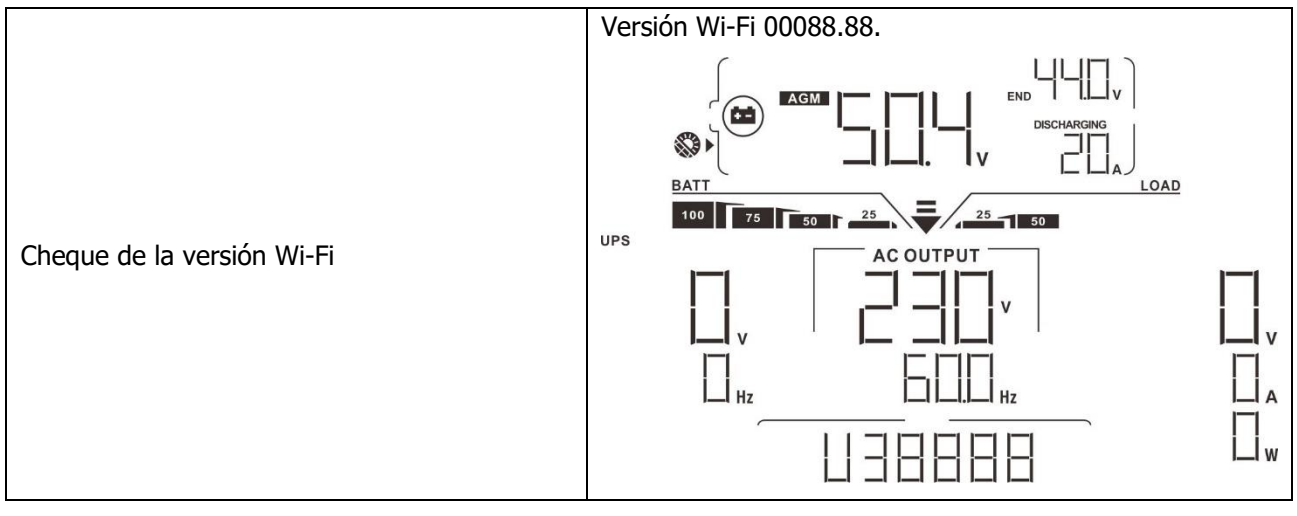

## Descripción del modo de operación

| Modo de operación                                                                                                    | Descripción                                                                  | Display LCD                                     |
|----------------------------------------------------------------------------------------------------|------------------------------------------------------------------------------|-------------------------------------------------|
|                                                                                                    |                                                                              | Recarga por red pública y energía fotovoltaica. |
|                                                                                                    |                                                                              |                                                 |
|                                                                                                    |                                                                              | Cargando por medio de la red                    |
| Modo de espera<br><b>Nota:</b><br>*Modo de espera: el<br>inversor aún no está<br>encendido, pero en este<br>momento, el inversor<br>puede cargar la batería<br>sin salida de CA. | La unidad no<br>suministra salida,<br>pero aún puede<br>cargar las baterías. |                                                 |
|                                                                                                    |                                                                              | Cargando por medio de los paneles               |
|                                                                                                    |                                                                              |                                                 |

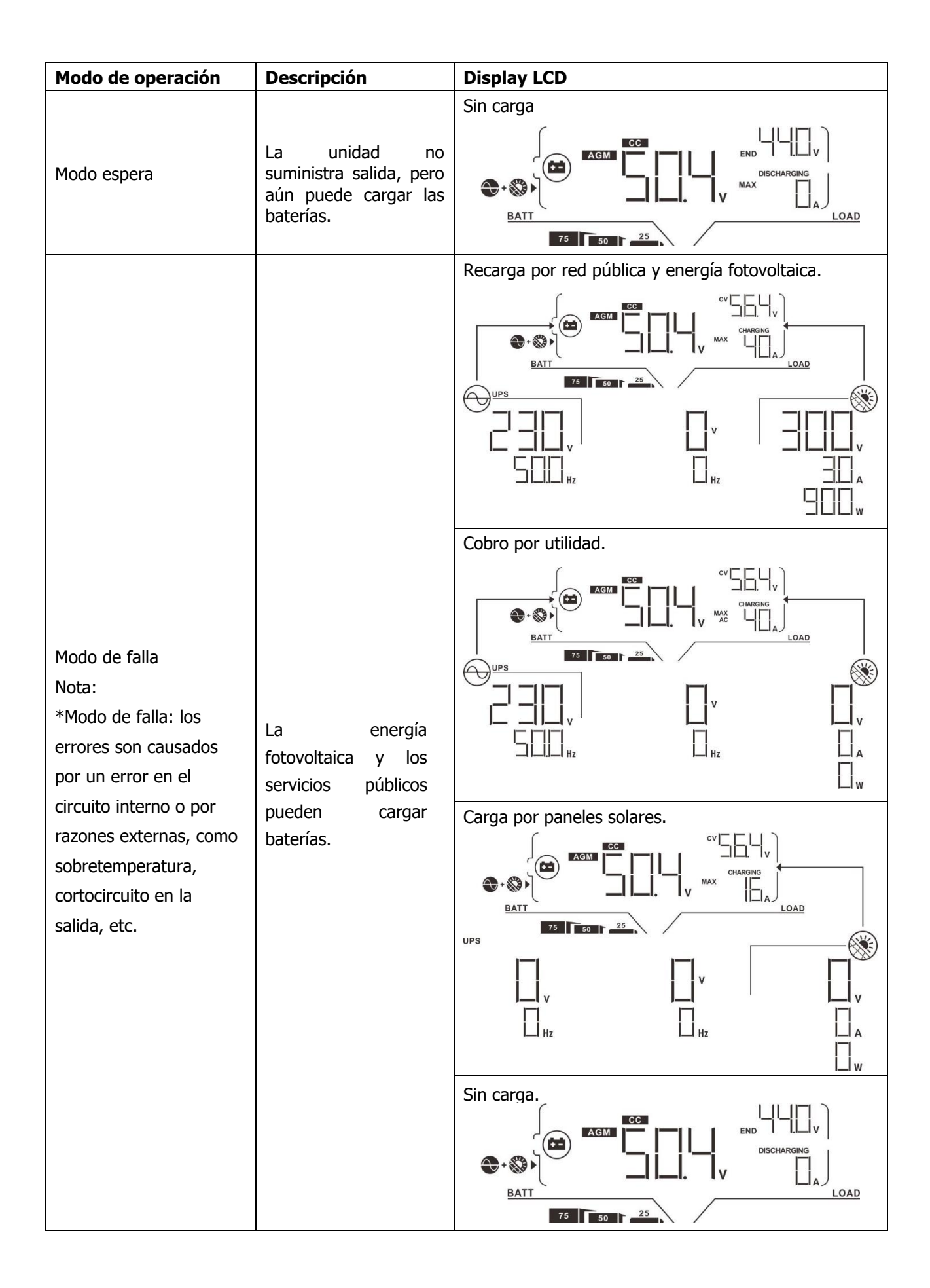

| Modo de operación | Descripción                                                                                                    | Display LCD                                                                                                    |  |  |  |  |                                                 |
|-------------------|----------------------------------------------------------------------------------------------------|----------------------------------------------------------------------------------------------------|--|--|--|--|-------------------------------------------------|
|                   |                                                                                                    |                                                                                                    |  |  |  |  | Recarga por red pública y energía fotovoltaica. |
|                   |                                                                                                    | Carga por medio de la red.                                                                                                    |  |  |  |  |                                                 |
|                   |                                                                                                    |                                                                                                    |  |  |  |  |                                                 |
| Modo Línea        | La unidad<br>proporcionará<br>potencia de salida<br>desde la red eléctrica.<br>También cargará la<br>batería en modo de<br>línea. | Si se selecciona "SUB" (solar primero) como prioridad de<br>fuente de salida y la energía solar no es suficiente para<br>proporcionarán las cargas y cargarán la batería al mismo<br>tiempo. |  |  |  |  |                                                 |
|                   |                                                                                                    | Si se selecciona "SUB" (solar primero) o "SBU" como<br>prioridad de fuente de salida y la batería no está<br>conectada, la energía solar y la red eléctrica<br>proporcionarán las cargas.    |  |  |  |  |                                                 |
|                   |                                                                                                    |                                                                                                    |  |  |  |  |                                                 |

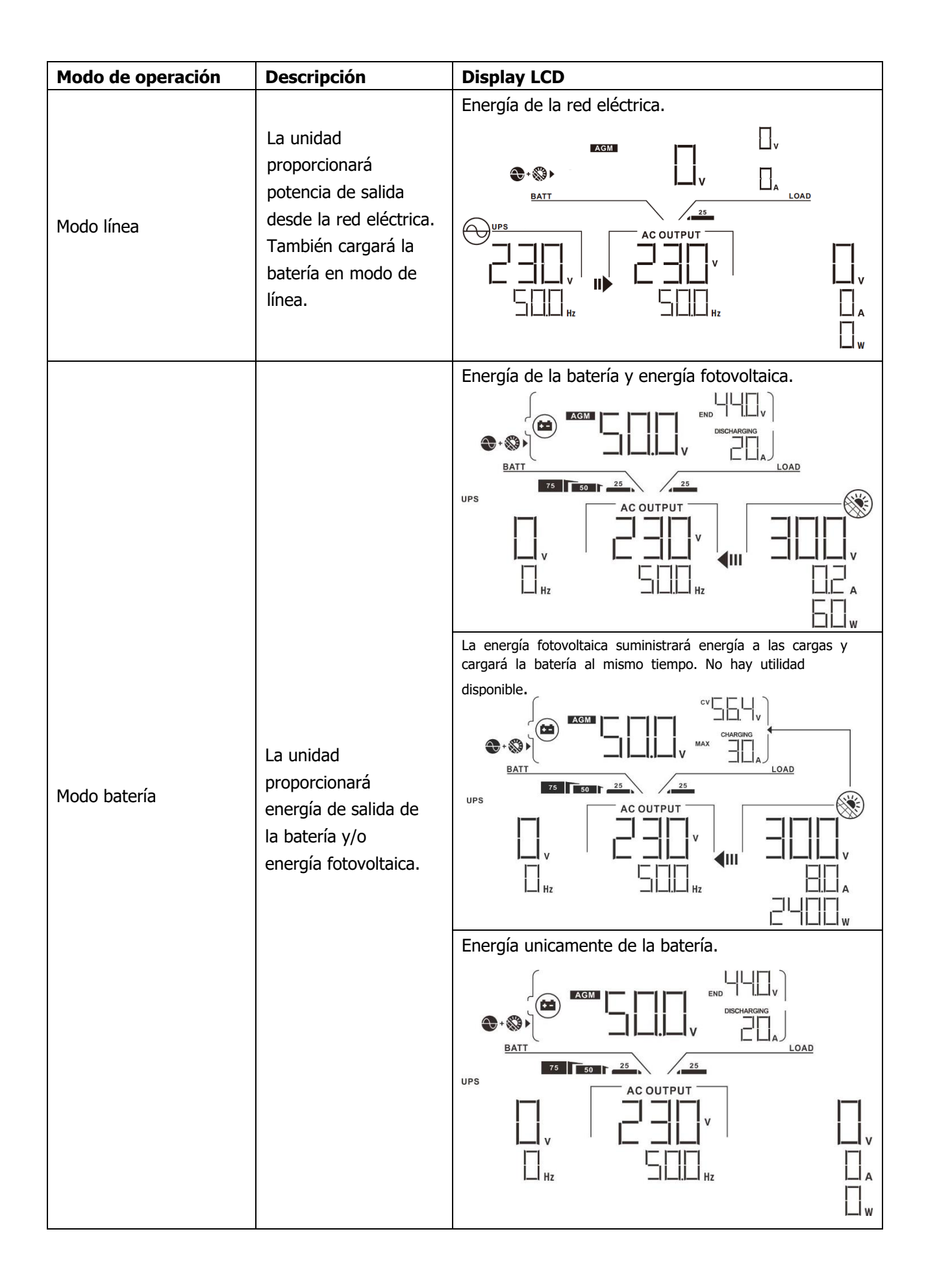

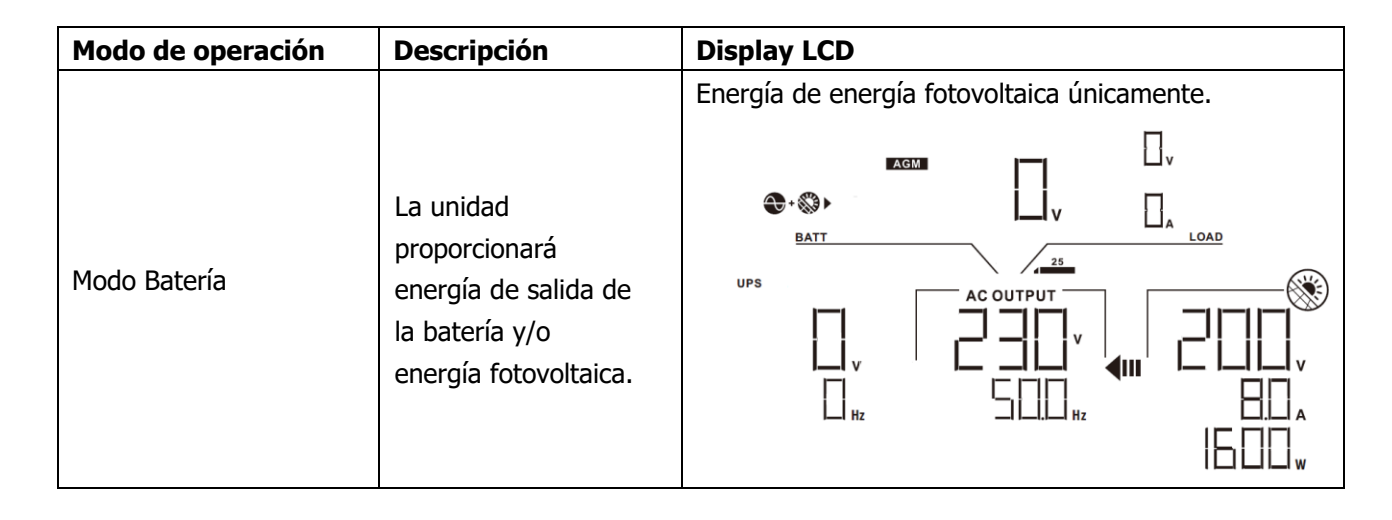

### Códigos de referencia de FALLOS

| Código de fallo | Descripción del fallo                                         | Icono encendido |
|-----------------|---------------------------------------------------------------|-----------------|
| 01              | El ventilador está bloqueado cuando el inversor está apagado. | FOI             |
| 02              | Exceso de temperatura                                         | F02             |
| 03              | El voltaje de la batería está demasiado alto.                 | FD3             |
| 04              | El voltaje de la batería está demasiado bajo.                 | FDY             |
| 05              | Corto-circuito en la salida                                   | F05             |
| 06              | El voltaje de la salida está muy alto.                        |                 |
| 07              | Tiempo de sobrecarga.                                         | FOT             |
| 08              | El voltaje del bus es demasiado alto                          | FIE             |
| 09              | El arranque suave del bus falló                               | FIII            |
| 10              | Sobre corriente fotovoltaico                                  | F ID            |
| 11              | Sobre voltaje fotovoltaico                                    | FII             |
| 12              | DCDC sobre corriente                                          | FIZ             |
| 13              | Descarga de batería por sobre corriente                       | FI              |
| 51              | Sobre corriente                                               |                 |
| 52              | El voltaje del Bus es demasiado bajo                          |                 |
| 53              | El arranque suave del inversor falló                          | FSJ             |
| 55              | Sobre voltaje de CC en la salida de CA                        |                 |
| 57              | La corriente del sensor ha fallado                            | FST             |
| 58              | El voltaje de salida es demasiado bajo                        |                 |

### Indicador de Advertencia

| Código de<br>Advertencia | Evento de advertencia                                                     | Sonido de la alarma                 | Icono intermitente |
|--------------------------|---------------------------------------------------------------------------|-------------------------------------|--------------------|
| 01                       | El ventilador está bloqueado<br>cuando el inversor está encendido.        | Pitará tres veces cada<br>segundo   |                    |
| 02                       | Exceso de temperatura                                                     | Ninguno                             |                    |
| 03                       | Sobre-carga de la batería                                                 | Pitará una vez cada segundo         |                    |
| 04                       | Batería baja                                                              | Pitará una vez cada segundo         | □Ц ▲               |
| 07                       | Sobre carga                                                               | Pitará una vez cada<br>0,5 segundos |                    |
| 10                       | Reducción de potencia de salida                                           | Pitará dos veces cada 3<br>segundos | □ ▲                |
| 15                       | La energía fotovoltaica es baja.                                          | Pitará 2 veces cada 3<br>segundos   | _<br> 5 ▲          |
| 16                       | Entrada de CA alta (>280 V CA)<br>durante el arranque suave del<br>BUS    | Ninguno                             | _<br> 6 ▲          |
| 32                       | Fallo de comunicación entre el<br>inversor y el panel de<br>visualización | Ninguno                             | <b>A</b>           |
| 69                       | Ecualizador de la batería                                                 | Ninguno                             | E¶ ▲               |

### LIQUIDACIÓN Y MANTENIMIENTO PARA KIT ANTIPOLVO

### Visión de conjunto

Todos los inversores ya vienen instalados con un kit "antianochecer" de fábrica. Este kit también evita la oscuridad de su inversor y aumenta la confiabilidad del producto en entornos hostiles.

### Liquidación y Mantenimiento

Paso 1: Retire los tornillos de los lados del inversor.

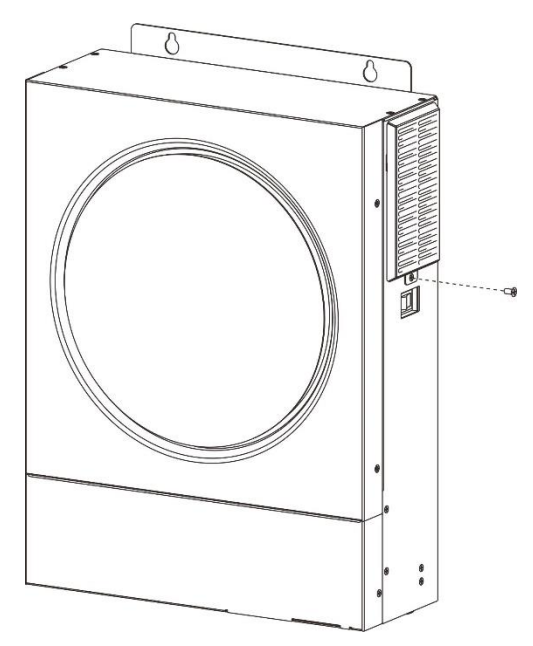

**Paso 2:** Luego, se puede quitar la carcasa a prueba de polvo y sacar la espuma del filtro de aire como se muestra en el cuadro a continuación.

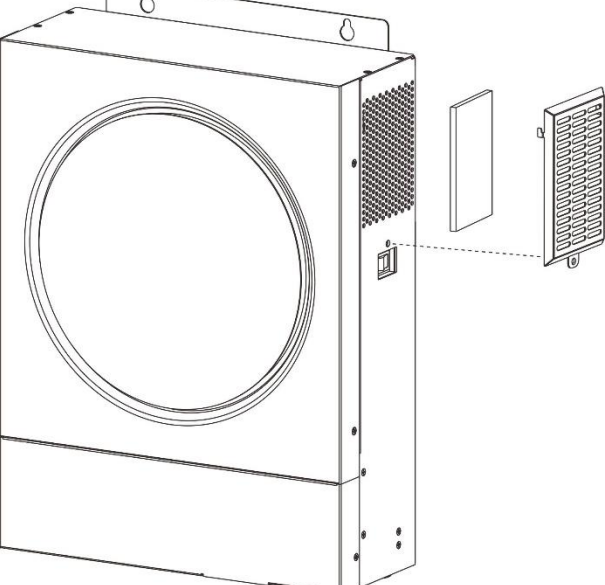

**Paso 3:** Limpie la espuma del filtro de aire y la caja a prueba de polvo. Después de la limpieza, vuelva a montar el juego de polvo en el inversor.

**NOTA:** El kit antipolvo debe limpiarse de polvo cada mes.

### ECUALIZACIÓN DE BATERÍA

La función de ecualización se agrega al controlador de carga. Revierte la acumulación de efectos químicos negativos como la estratificación, una condición en la que la concentración de ácido es mayor en la parte inferior de la batería que en la parte superior. La ecualización también ayuda a eliminar los cristales de sulfato que podrían haberse acumulado en las placas. Si no se controla, esta condición, llamada sulfatación, reducirá la capacidad total de la batería. Por lo tanto, se recomienda ecualizar la batería periódicamente.

#### • Cómo aplicar la función de ecualización

Primero debe habilitar la función de ecualización de la batería en el programa de configuración de LCD de monitoreo 33. Luego, puede aplicar esta función en el dispositivo mediante cualquiera de los siguientes métodos:

Configuración del intervalo de ecualización en el programa 37.
 Ecualización activa inmediatamente en el programa 39.

#### • Cuándo ecualizar

En la etapa de flotación, cuando se llega al intervalo de ecualización de configuración (ciclo de ecualización de la batería), o la ecualización se activa inmediatamente, el controlador comenzará a ingresar a la etapa de ecualización.

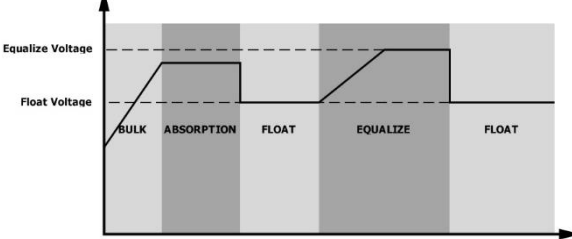

#### • Igualar el tiempo de carga y el tiempo de espera

En la etapa de ecualización, el controlador suministrará energía para cargar la batería tanto como sea posible hasta que el voltaje de la batería alcance el voltaje de ecualización de la batería. Luego, se aplica la regulación de voltaje constante para mantener el voltaje de la batería en el voltaje de ecualización de la batería. La batería permanecerá en la etapa de ecualización hasta que se llegue al ajuste del tiempo de ecualización de la batería.

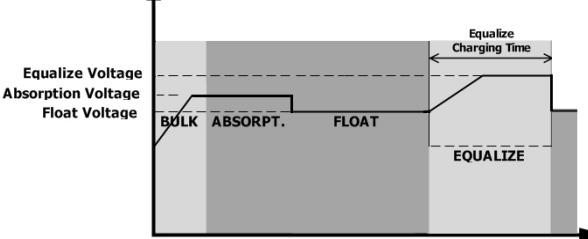

Sin embargo, en la etapa de ecualización, cuando el tiempo de ecualización de la batería expira y el voltaje de la batería no aumenta al punto de voltaje de ecualización de la batería, el controlador de carga extenderá el tiempo de ecualización de la batería hasta que el voltaje de la batería alcance el voltaje de ecualización de la batería. Si el voltaje de la batería sigue siendo inferior al voltaje de ecualización de la batería cuando finaliza el ajuste de tiempo de espera de ecualización de la batería, el controlador de carga detendrá la ecualización y volverá a la etapa de flotación.

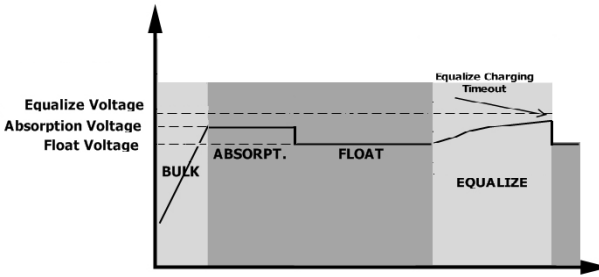

### **ESPECIFICACIONES**

Tabla 1 Línea Modo especificaciones

| MODELO                                                                                                    | 3.6KW                                                                                       | 5.6KW                                              |  |
|----------------------------------------------------------------------------------------------------|---------------------------------------------------------------------------------------------|----------------------------------------------------|--|
| Forma de entrada de la onda del voltaje                                                                                                 | Sinusoidal (red o generador)                                                                |                                                    |  |
| Entrada de voltaje nominal                                                                                                    | 23                                                                                          | 0Vac                                               |  |
| Voltaje de baja pérdida                                                                                                    | 170Vac± 7V<br>7V (Apli                                                                      | (UPS); 90Vac±<br>icaciones)                        |  |
| Voltaje de retorno de baja pérdida                                                                                                    | 180Vac± 7V<br>7V (Apl                                                                       | (UPS); 100Vac±<br>licaciones)                      |  |
| Voltaje de alta pérdida                                                                                                    | 280V                                                                                        | /ac±7V                                             |  |
| Voltaje de retorno de alta pérdida                                                                                                    | 270V                                                                                        | /ac±7V                                             |  |
| Voltaje máximo de entrada de CA                                                                                                    | 30                                                                                          | 0Vac                                               |  |
| Frecuencia de entrada nominal                                                                                                    | 50Hz / 60Hz (Auto detección)                                                                |                                                    |  |
| Baja pérdida de frecuencia                                                                                                    | 40±1Hz                                                                                      |                                                    |  |
| Retorno de la pérdida de baja frecuencia                                                                                                | 42±1Hz                                                                                      |                                                    |  |
| Alta pérdida de frecuencia                                                                                                    | 65±1Hz                                                                                      |                                                    |  |
| Retorno del alta pérdida de frecuencia                                                                                                  | 63±1Hz                                                                                      |                                                    |  |
| Protección de cortocircuito de salida                                                                                                   | Cortad                                                                                      | circuitos                                          |  |
| Eficiencia (modo de línea)                                                                                                    | icia (modo de línea) >95% (Carga nominal R, batería completam cargada)                      |                                                    |  |
| Tiempo de transferencia                                                                                                    |                                                                                             | 10ms typical (UPS); 20ms<br>typical (Aplicaciones) |  |
| <b>Reducción de potencia de<br/>salida:</b><br>Cuando el voltaje de entrada de<br>CA cae a 170 V, la potencia de<br>salida se reducirá. | Potencia de salida<br>Potencia nominal<br>50% de potencia<br>90V 170V 280V Voltaje de entra |                                                    |  |

| Tabla 2 Modo de especificaciones | del inversor |
|----------------------------------|--------------|

| MODELO                             | 3.6KW              | 5.6KW                 |
|------------------------------------|--------------------|-----------------------|
| Potencia nominal de salida         | 3.6KVA/3.6KW       | 5.6KVA/5.6KW          |
| Forma de onda de voltaje de salida | Onda sin           | usoidal pura          |
| Regulación de voltaje de salida    | 230\               | /ac±5%                |
| Frecuencia de salida               | 5                  | 50Hz                  |
| Pico de eficiencia                 | <u>c</u>           | 93%                   |
| Protección de sobre carga          | 5s@≥130% carga;    | 10s@105%~130% carga   |
| Capacidad de reacción              | 2* potencia nomina | al durante 5 segundos |
| Voltaje nominal de entrada de CC   | 24Vdc              | 48Vdc                 |
| Voltaje de arranque en frío        | 23.0Vdc            | 46.0Vdc               |
| Bajo voltaje de advertencia de CC  |                    |                       |
| @ carga < 50%                      | 23.0Vdc            | 46.0Vdc               |
| @ load ≥ 50%                       | 22.0Vdc            | 44.0Vdc               |
| Bajo voltaje de retorno de         |                    |                       |
| advertencia de CC<br>@ carga < 50% | 23.5Vdc            | 47.0Vdc               |
| @ carga ≥ 50%                      | 23.0Vdc            | 46.0Vdc               |
| Bajo voltaje de corte de CC        |                    |                       |
| @ carga < 50%                      | 21.5Vdc            | 43.0Vdc               |
| @ carga ≥ 50%                      | 21.0Vdc            | 42.0Vdc               |
| Alto voltaje de recuperación de CC | 32Vdc              | 62Vdc                 |
| Alto voltaje de corte de CC        | 33Vdc              | 63Vdc                 |
| Consumo de energía sin carga       | <40W               | <55W                  |

### Tabla 3 Modo de especificaciones del inversor

| Modo de carga                                            | red                        |                                                                             |                                                           |
|----------------------------------------------------------|----------------------------|-----------------------------------------------------------------------------|-----------------------------------------------------------|
| MODELO                                                   |                            | 3.6KW                                                                       | 5.6KW                                                     |
| Corriente de carga (UPS)<br>@ Voltaie nominal de entrada |                            | 100Amp(@V <sub>I/P</sub> =230Vac)                                           |                                                           |
| Carga de                                                 | Batería flotante           | 29.2                                                                        | 58.4Vdc                                                   |
| voltaje Bulk                                             | AGM / Gel                  | 28.2                                                                        | 56.4Vdc                                                   |
| Carga de voltajo                                         | e flotante                 | 27Vdc                                                                       | 54Vdc                                                     |
| Cargando algor                                           | itmo                       | Pa                                                                          | so 3                                                      |
| Curva de carga                                           |                            | 2.43Vet (2.35Vet<br>2.25Vet<br>2.25Vet<br>Bulk Absorción<br>(Voltaje centar | voltaje<br>voltaje<br>100%<br>50%<br>corrientet<br>Tiempo |
| Entrada Solar                                            |                            |                                                                             |                                                           |
| MODELO                                                   |                            | 3.6KW                                                                       | 5.6KW                                                     |
| Max. PV Array P                                          | ower                       | 4000W                                                                       | 6000W                                                     |
| Nominal PV Voltage                                       |                            | 240Vdc                                                                      | 360Vdc                                                    |
| Start-up Voltage                                         |                            | 150Vdc +/- 10Vdc                                                            |                                                           |
| PV Array MPPT                                            | Voltage Range              | 120~450Vdc                                                                  |                                                           |
| Max. PV Array O                                          | pen Circuit Voltage        | ge 500Vdc                                                                   |                                                           |
| Max Charging C<br>(AC charger plus                       | urrent<br>s solar charger) | 120                                                                         | Amp                                                       |

### Tabla 4 Especificaciones generales

| MODELO                                 | 3.6KW                                          | 5.6KW |  |
|----------------------------------------|------------------------------------------------|-------|--|
| Rango de temperatura de funcionamiento | -10°C to 50°C                                  |       |  |
| Temperatura de almacenamiento          | -15°C~ 60°C                                    |       |  |
| Humedad                                | 5% to 95% RHumedad relativa (sin condensación) |       |  |
| Dimensiones (D*W*H), mm                | 115 x 300 x 400                                |       |  |
| Peso neto, kg                          | 9                                              | 10    |  |

### SOLUCIÓN DE PROBLEMAS

| Problema                                                                                     | LCD/LED/zumbador                                                                                           | Explicación / Posible causa                                                                                                    | Qué hacer                                                                                                    |
|----------------------------------------------------------------------------------------------|----------------------------------------------------------------------------------------------------|----------------------------------------------------------------------------------------------------|----------------------------------------------------------------------------------------------------|
| La unidad se apaga<br>automáticamente<br>durante el proceso<br>de inicio.                    | Los LCD/LED y el<br>zumbador estarán activos<br>durante 3 segundos y<br>luego se apagarán por<br>completo. | El voltaje de la batería es<br>demasiado bajo (<1,91 V/<br>celda)                                                                          | <ol> <li>Re-cargar la batería.</li> <li>Reemplazar la<br/>batería.</li> </ol>                                                                                                    |
| Sin respuesta<br>después de<br>encendido el equipo                                           | Sin indicación.                                                                                            | <ol> <li>El voltaje de la batería está<br/>demasiado bajo. (&lt;1.4V/Cell)</li> <li>Battery polarity is connected<br/>reversed.</li> </ol> | <ol> <li>Compruebe si las baterías y el<br/>cableado están bien conectados.</li> <li>Recargar la batería.</li> <li>Remplazar la batería</li> </ol>                                                                                                    |
|                                                                                              | El voltaje de entrada<br>se muestra como 0 en<br>la pantalla LCD y el<br>LED verde parpadea.               | El protector de entrada está<br>disparado                                                                                                  | Compruebe si el disyuntor de<br>CA está disparado y si el<br>cableado de CA está bien<br>conectado.                                                                                                    |
| La red eléctrica<br>existe pero la<br>unidad funciona<br>en modo batería.                    | El LED verde<br>intermitente                                                                               | Calidad insuficiente de la<br>alimentación de CA. (Tierra o<br>Generador)                                                                  | <ol> <li>Verifique si los cables de CA son<br/>demasiado delgados y/o demasiado<br/>largos.</li> <li>Verifique si el generador (si se<br/>aplica) funciona bien o si la<br/>configuración del rango de voltaje de<br/>entrada es correcta. (UPS→Aparato)</li> </ol> |
|                                                                                              | El LED verde está<br>intermitente                                                                          | Establezca "Solar primero" como la prioridad de la fuente de salida.                                                                       | Cambie primero la prioridad de la fuente de salida a la red.                                                                                                    |
| Cuando la unidad está<br>encendida, el relé<br>interno se enciende y<br>apaga repetidamente. | La pantalla LCD<br>y los LED<br>parpadean                                                                  | Batería desconectada                                                                                                    | Compruebe si los cables<br>de la batería están bien<br>conectados.                                                                                                    |
|                                                                                              | Fallo código 07                                                                                            | Error de sobrecarga. El<br>inversor está sobrecargado al<br>110 % y se acabó el tiempo.                                                    | Reduzca la carga<br>conectada apagando<br>algunos equipos.                                                                                                    |
|                                                                                              | Fallo código 05                                                                                            | Salida cortocircuitada.                                                                                                    | Compruebe si el cableado<br>está bien conectado y<br>elimine la carga anormal.                                                                                                    |
|                                                                                              | Fallo código 02                                                                                            | La temperatura interna del<br>componente inversor supera los<br>100 °C.                                                                    | Compruebe si el flujo de aire<br>de la unidad está bloqueado<br>o si la temperatura ambiente<br>es demasiado alta.                                                                                                    |
|                                                                                              |                                                                                                    | La batería sobre cargada.                                                                                                    | Regrese al centro de reparación.                                                                                                    |
| El zumbador                                                                                  | Fallo código 03<br>dor                                                                                     | El voltaje de la batería está<br>excesivamente alto                                                                                        | Compruebe si las especificaciones y<br>la cantidad de baterías cumplen<br>con los requisitos.                                                                                                    |
| continuamente y                                                                              | Fallo código 01                                                                                            | Fallo en el ventilador                                                                                                    | Reemplace el ventilador.                                                                                                    |
| el LED rojo está<br>encendido.                                                               | Fallo código 06/58                                                                                         | Salida anormal (voltaje del<br>inversor inferior a 190 Vac o<br>superior a 260 Vac)                                                        | <ol> <li>Reduzca la carga conectada.</li> <li>Devolución al centro de<br/>reparación</li> </ol>                                                                                                    |
|                                                                                              | Fallo código<br>08/09/53/57                                                                                | Componentes internos fallan.                                                                                                    | Regrese al centro de reparación.                                                                                                    |
|                                                                                              | Fallo código 51                                                                                            | Sobrecorriente o sobretensión.                                                                                                    | Reinicie la unidad. si el error                                                                                                    |
|                                                                                              | Fallo código 52                                                                                            | El voltaje del Bus es muy bajo                                                                                                    | vuelve a ocurrir, regrese al                                                                                                    |
|                                                                                              | Fallo código 55                                                                                            | El voltaje de salida está desequilibrado.                                                                                                  | centro de reparación.                                                                                                    |
|                                                                                              | Fallo código 56                                                                                            | La batería no está bien<br>conectada o el fusible está<br>quemado.                                                                         | Si la batería está bien<br>conectada, devuélvala al<br>centro de reparación.                                                                                                    |

### Apéndice I: Instalación de comunicación BMS

#### 1. Introducción

Si se conecta a una batería de litio, se recomienda comprar un cable de comunicación RJ45 hecho a medida. Consulte con su distribuidor o integrador para obtener más detalles.

Este cable de comunicación RJ45 hecho a la medida entrega información y señal entre la batería de litio y el inversor. Esta información se enumera a continuación:

- Vuelva a configurar el voltaje de carga, la corriente de carga y el voltaje de corte de descarga de la batería de acuerdo con los parámetros de la batería de litio.
- Haga que el inversor comience o detenga la carga de acuerdo con el estado de la batería de litio.

#### 2. Asignación de pines para el puerto de comunicación BMS

|       | Definición |
|-------|------------|
| PIN 1 | RS232TX    |
| PIN 2 | RS232RX    |
| PIN 3 | RS485B     |
| PIN 4 | NC         |
| PIN 5 | RS485A     |
| PIN 6 | CANH       |
| PIN 7 | CANL       |
| PIN 8 | GND        |

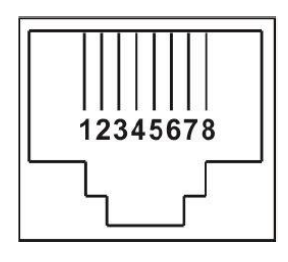

# 3. Configuración de comunicación de batería de litio LIO-4805/LIO-4810-150A

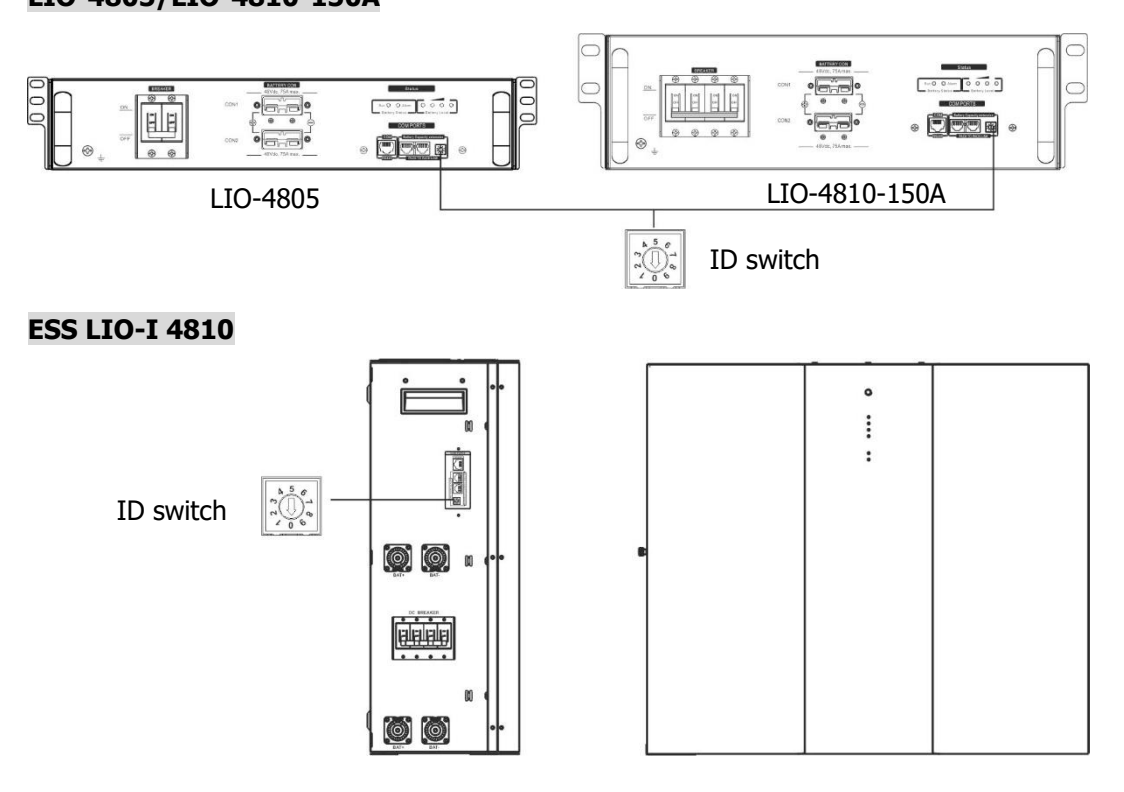

El interruptor de identificación indica el código de identificación único para cada módulo de batería. Es necesario asignar una ID idéntica a cada módulo de batería para el funcionamiento normal. Podemos configurar el código de identificación para cada módulo de batería girando el número PIN en el interruptor de identificación. Del número 0 al 9, el número puede ser aleatorio; ningún orden en particular. Se pueden operar en paralelo un máximo de 10 módulos de batería.

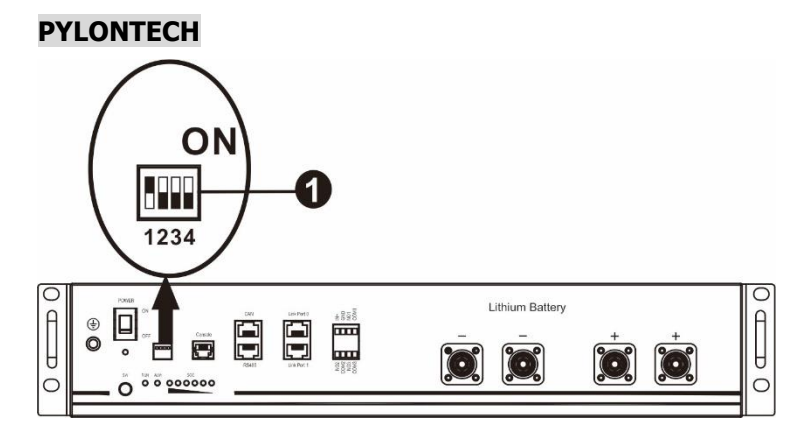

①**Interruptor Dip:** hay 4 interruptores Dip que activan diferentes velocidades de transmisión y dirección de grupo de batería. Si cambia se gira a la posición "OFF", significa "0". Si la posición del interruptor se gira a la posición "ON", significa "1".

Dip 1 está "ON" para representar la tasa de baudios 9600. Los dip 2, 3 y 4 están reservados para la dirección del grupo de baterías.

Los dip 2, 3 y 4 están reservados para la dirección del grupo de baterias. Los dip switch 2, 3 y 4 de la batería maestra (primera batería) sirven para configurar o cambiar la dirección del grupo.

**NOTA:** "1" es la posición superior y "0" es la posición inferior.

| Dip 1                                   | Dip 2                   | Dip 3 | Dip 4 | Dirección de grupo                                                                                                    |  |  |  |  |
|-----------------------------------------|-------------------------|-------|-------|----------------------------------------------------------------------------------------------------|--|--|--|--|
|                                         | 0                       | 0     | 0     | Solo grupo único. Es necesario configurar la batería maestra con                                                                                                  |  |  |  |  |
|                                         | 0                       | 0     |       | esta configuración y las baterías esclavas no están restringidas.                                                                                                 |  |  |  |  |
| 1: RS485                                | 1                       | 0     | 0     | Condición de grupo múltiple. Es necesario configurar la batería maestra en el primer grupo con esta configuración y las baterías esclavas no están restringidas.  |  |  |  |  |
| tasa de baudios<br>=9600                | de baudios<br>500 0 1 0 |       | 0     | Condición de grupo múltiple. Es necesario configurar la batería maestra en el segundo grupo con esta configuración y las baterías esclavas no están restringidas. |  |  |  |  |
| Reiniciar<br>para que<br>tome<br>efecto | 1                       | 1     | 0     | Condición de grupo múltiple. Es necesario configurar la batería maestra en el tercer grupo con esta configuración y las baterías esclavas no están restringidas.  |  |  |  |  |
|                                         | 0                       | 0     | 1     | Condición de grupo múltiple. Es necesario configurar la batería maestra en el cuarto grupo con esta configuración y las baterías esclavas no están restringidas.  |  |  |  |  |
|                                         | 1                       | 0     | 1     | Condición de grupo múltiple. Se requiere configurar la batería maestra en el quinto grupo con esta configuración y las baterías esclavas no están restringidas.   |  |  |  |  |

**NOTA:** El máximo de grupos de baterías de litio es 5 y para conocer el número máximo de cada grupo, consulte con el fabricante de la batería.

#### 4. Instalación y operación

#### LIO-4805/LIO-4810-150A/ESS LIO-I 4810

Después del número de identificación se asigna para cada módulo de batería, configure el panel LCD en el inversor e instale la conexión de cableado como se indica a continuación.

Paso 1: utilice el cable de señal RJ11 suministrado para conectarlo al puerto de extensión (P1 o P2).

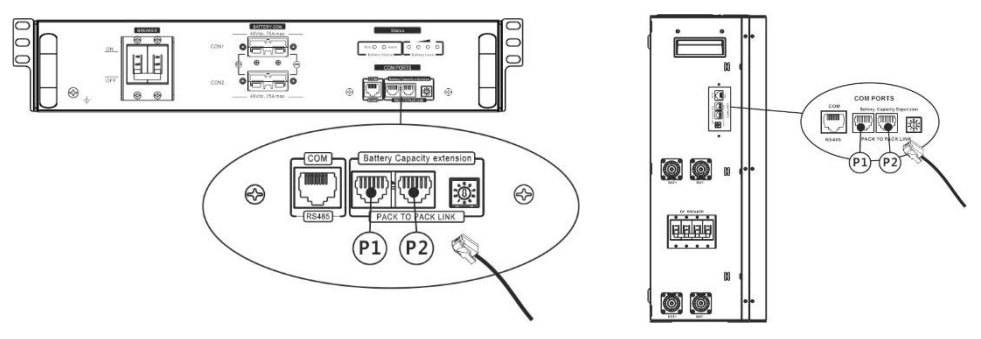

Paso 2: Utilice el cable RJ45 suministrado (del paquete del módulo de batería) para conectar el inversor y la batería de litio.

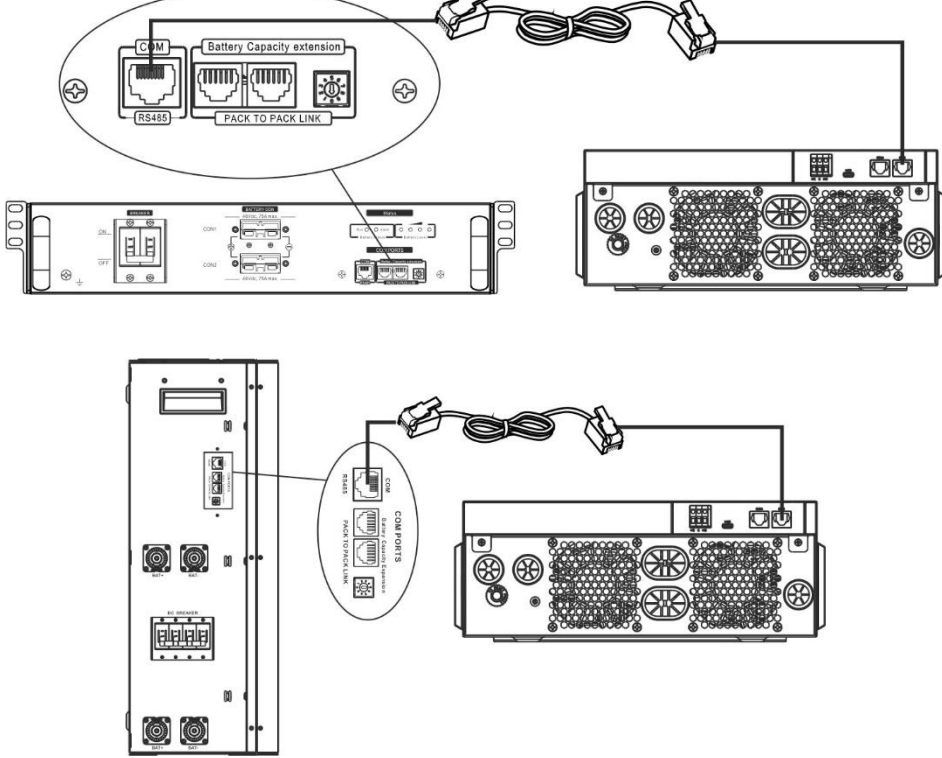

#### Nota para sistema paralelo:

- 1. 1. Solo admite la instalación de batería común.
  - 2. Utilice un cable RJ45 personalizado para conectar cualquier inversor (no es necesario conectarlo a un inversor específico) y una batería de litio. Simplemente configure el tipo de batería de este inversor en "LIB" en el programa LCD 5. Los demás deben ser "USO".

Paso 3: Encienda el interruptor del disyuntor. Ahora, el módulo de la batería está listo para la salida de CC.

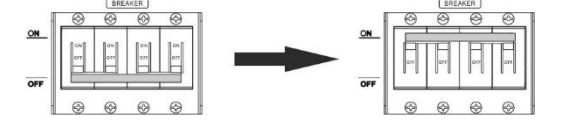

Paso 4: Presione el botón de encendido/apagado en el módulo de la batería durante 5 segundos, el módulo de la batería se iniciará.

\*Si no se puede acercar al botón manual, simplemente encienda el módulo inversor. El módulo de batería se encenderá automáticamente.

#### Paso 5. Encienda el inversor.

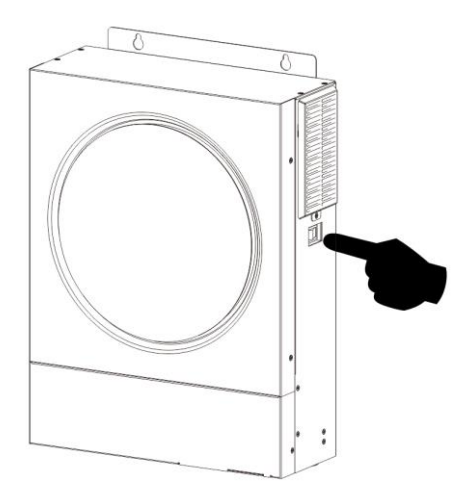

Paso 6. Asegúrese de seleccionar el tipo de batería como "LIB" en el programa LCD 5.

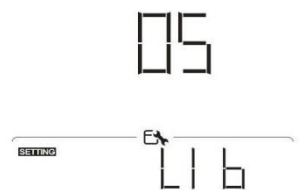

Si la comunicación entre el inversor y la batería es exitosa, el ícono () de la batería en la pantalla LCD parpadeará. En términos generales, llevará más de 1 minuto establecer la

#### comunicación. PYLONTECH

Paso 1. Utilice un cable RJ45 personalizado para conectar el inversor y la batería de litio.

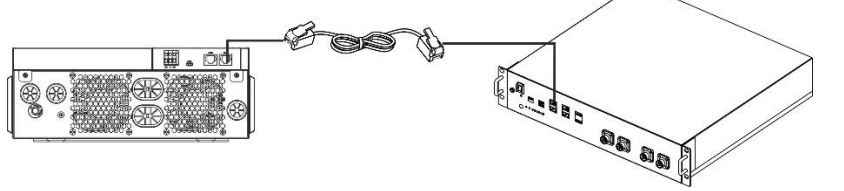

Paso 2. Encienda la batería de litio.

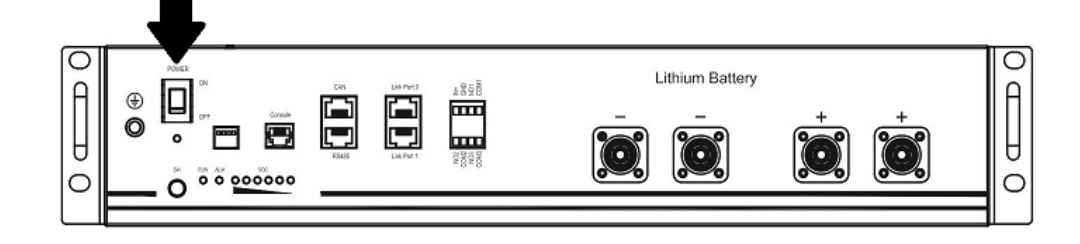

Paso 3. Presione más de tres segundos para iniciar la batería de litio, la salida de energía está lista.

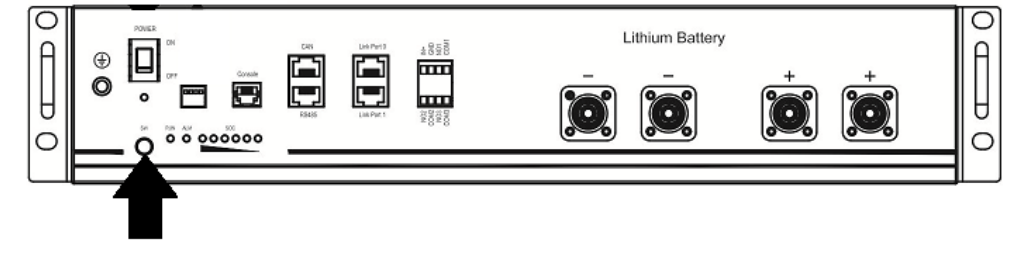

#### Paso 4. Encienda el inversor.

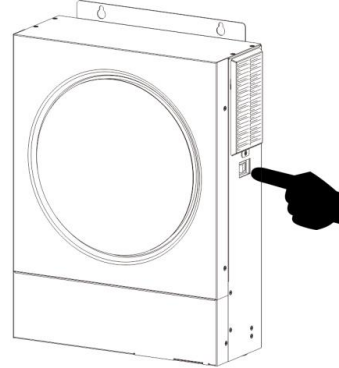

Paso 5. Asegúrese de seleccionar el tipo de batería como "PYL" en el programa LCD 5.

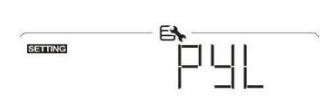

Si la comunicación entre el inversor y la batería es exitosa, el ícono de la batería en la pantalla LCD parpadeará. En términos generales, llevará más de 1 minuto establecer la comunicación.

#### WECO

Paso 1. Utilice un cable RJ45 hecho a medida para conectar el inversor y la batería de litio.

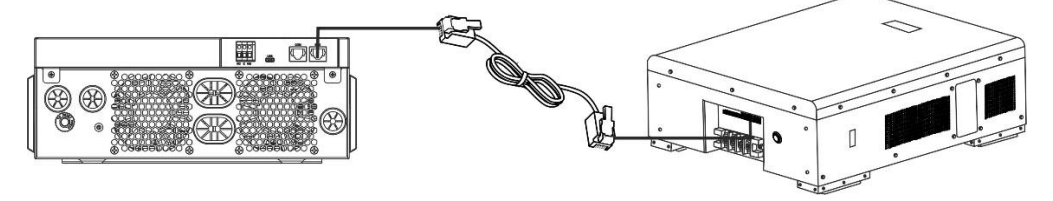

Paso 2. Encienda la batería de litio.

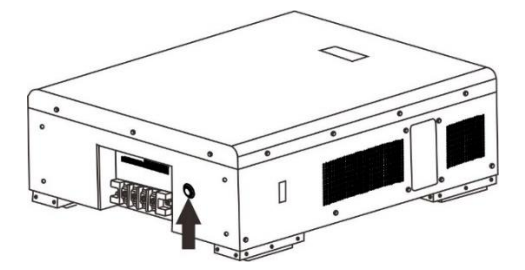

Paso 3. Encienda el inversor.

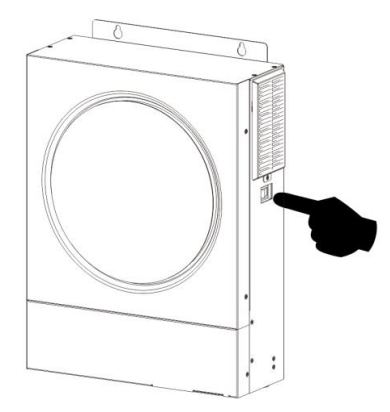

Paso 4. Asegúrese de seleccionar el tipo de batería como "WEC" en el programa LCD 5.

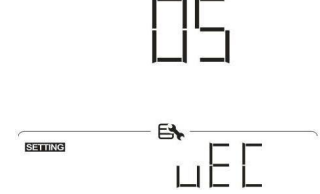

Si la comunicación entre el inversor y la batería es exitosa, el icono (

de la batería en la pantalla

LCD parpadeará. En términos generales, llevará más de 1 minuto establecer la comunicación.

#### SOLTARO

Paso 1. Utilice un cable RJ45 hecho a medida para conectar el inversor y la batería de litio.

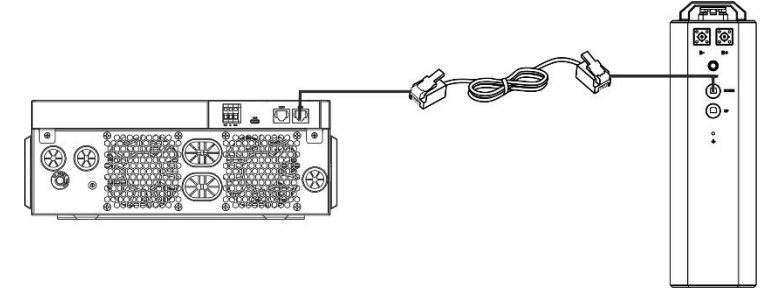

Paso 2. Abra el aislador de CC y encienda la batería de litio.

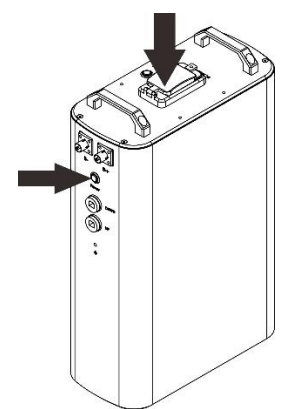

Paso 3. Encienda el inversor.

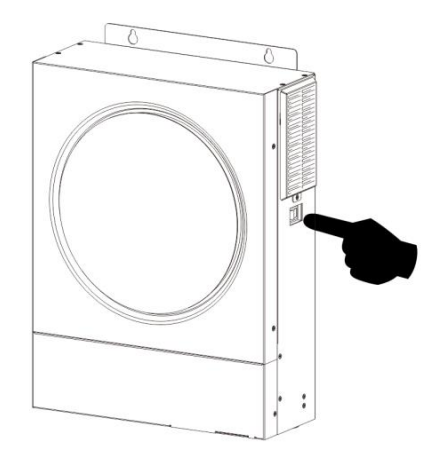

Pago 4. Asegúrese de seleccionar el tipo de batería como "SOL" en el programa LCD 5.

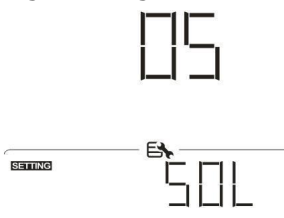

Si la comunicación entre el inversor y la batería es exitosa, el icono () de la batería en la pantalla LCD parpadeará. En términos generales, llevará más de 1 minuto establecer la comunicación.

#### Función activa

Esta función es para activar la batería de litio automáticamente durante la puesta en marcha. Después de que el cableado y la puesta en marcha de la batería se realicen correctamente, si no se detecta la batería, el inversor activará automáticamente la batería si el inversor está encendido.

#### 4. Información display LCD

Presione el botón **A** o **v** para cambiar la información de la pantalla LCD. Mostrará el paquete de baterías y el número de grupo de baterías antes de la "comprobación de la versión de la CPU principal", como se muestra a continuación.

| Información seleccionable       | Display LCD                                                              |
|---------------------------------|--------------------------------------------------------------------------|
| Números de paquetes de baterías | Números de paquetes de baterías = 3, números de grupos de baterías = $1$ |
| y números de grupos de baterías |                                                                          |

#### 5. Referencias del código

El código de información relacionada se mostrará en la pantalla LCD. Por favor revise la pantalla LCD del inversor para la operación.

| Código   | Descripción                                                                                                    |
|----------|----------------------------------------------------------------------------------------------------|
| 6□ ▲     | Si no se permite que el estado de la batería se cargue y descargue después<br>de que la comunicación entre el inversor y la batería sea exitosa, mostrará el<br>código 60 para detener la carga y descarga de la batería.                                                                                                    |
| <u> </u> | <ul> <li>Pérdida de comunicación (solo disponible cuando el tipo de batería no está configurado como "AGM", "Inundado" o "Definido por el usuario").</li> <li>Después de conectar la batería, la señal de comunicación no se detecta durante 3 minutos, el zumbador sonará. Después de 10 minutos, el inversor dejará de cargar y descargar la batería de litio.</li> <li>La pérdida de comunicación ocurre después de que el inversor y la batería se conectan correctamente, el zumbador emite un pitido inmediatamente.</li> </ul> |
| 69 🔺     | Si no se permite que el estado de la batería se cargue después de que<br>la comunicación entre el inversor y la batería sea exitosa, mostrará el<br>código 69 para detener la carga de la batería.                                                                                                    |
|          | Si el estado de la batería debe cargarse después de que la comunicación entre el inversor y la batería sea exitosa, mostrará el código 70 para cargar la batería.                                                                                                    |
| _   ▲    | Si no se permite que el estado de la batería se descargue después de<br>que la comunicación entre el inversor y la batería sea exitosa,<br>mostrará el código 71 para detener la descarga de la batería.                                                                                                    |

### Apéndice II: La guía de operación de Wi-Fi

#### 1. Introducción

El módulo Wi-Fi puede habilitar la comunicación inalámbrica entre los inversores fuera de la red y la plataforma de monitoreo. Los usuarios tienen una experiencia completa y remota de monitoreo y control de inversores al combinar el módulo Wi-Fi con la aplicación WatchPower, disponible para dispositivos basados en iOS y Android. Todos los registradores de datos y parámetros se guardan en iCloud. Las principales funciones de esta aplicación:

- Proporciona el estado del dispositivo durante el funcionamiento normal.
- Permite configurar los ajustes del dispositivo después de la instalación.
- Notifica a los usuarios cuando ocurre una advertencia o alarma.
- Permite a los usuarios consultar los datos del historial del inversor.

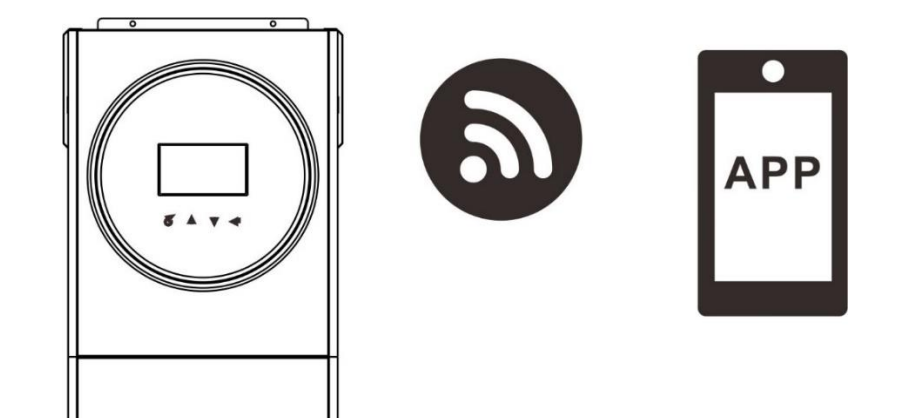

#### 2. WatchPower App

#### 2-1. Descargue e instale la APP

#### Sistemas operativos requeridos en su teléfono:

♥iOS desde el sistema iOS 9.0 y los sistemas siguientes a éste.

HAndroid desde el sistema Android 5.0 y los sistemas siguientes a éste.

Por favor escanee el siguiente código QR con su teléfono y descargue la Aplicación WatchPower.

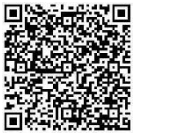

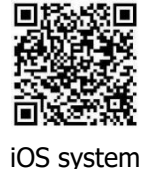

Android system

O puede que encuentre la aplicación "WatchPower" en el Apple® Store o "WatchPower Wi-Fi" en Google® Play Store.

#### 2-2. Configuración inicial

Paso 1: Registro por primera vez

Después de la instalación, toque el ícono de acceso directo para acceder a esta APLICACIÓN en la pantalla de su dispositivo móvil. En la pantalla, toque "Registrarse" para acceder a la página "Registro de usuario". Complete toda la información requerida y escanee el modulo Wi-Fi PN presionando el ícono . O puede simplemente introducir PN directamente y luego presionar el botón de "REGISTRAR"

| V 1.0.0                   | vil ♥ 下午2:18 √ 98%.■<br>✔ Register |
|---------------------------|------------------------------------|
| Please enter user name    | Please enter user name             |
| Please enter the password | Please enter the password          |
| Remember Me               | Please enter the password          |
| Login                     | Please enter email                 |
| Wi Ei Config              | Please enter the phone number      |
|                           | Please enter the Wi-Fi Module PN   |
|                           | Register                           |

Don't have an account?Please Register

Luego, aparecerá una ventana de "Registro exitoso". Toque "Ir ahora" para continuar configurando la conexión de red Wi-Fi local.

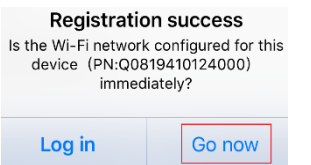

#### Paso 2: Configuración del módulo Wi-Fi local

Ahora, se encuentra en la página "Configuración de Wi-Fi". Hay un procedimiento de configuración detallado enumerado en "¿Cómo conectar?" sección y puede seguirla para conectarse a Wi-Fi.

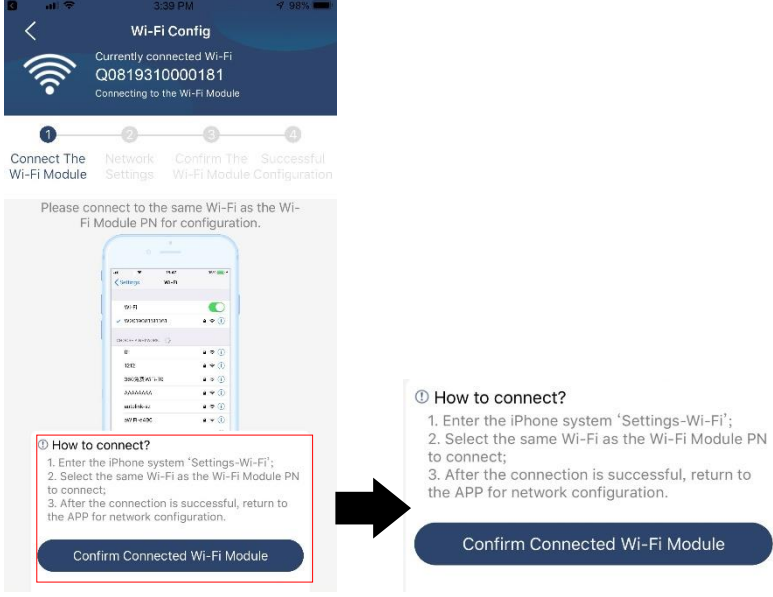

Ingrese a "Configuración→Wi-Fi" y seleccione el nombre de Wi-Fi conectado. El nombre de Wi-Fi conectado es el mismo que su número de PN de Wi-Fi e ingrese la contraseña predeterminada "12345678".

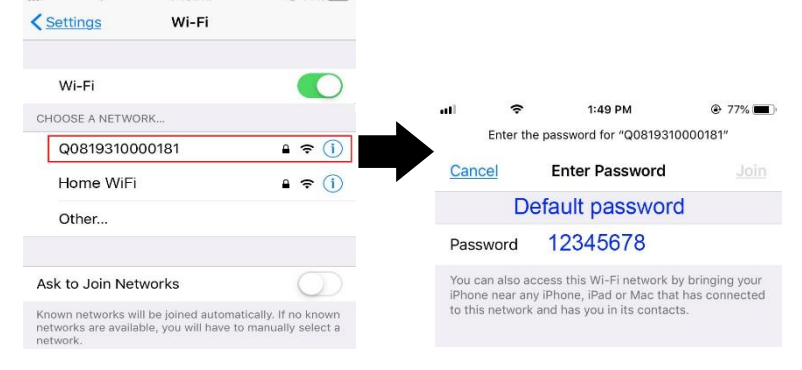

Entonces, regrese a la aplicación WatchPowe y presione el botón de ( cuando el modulo Wi-Fi esté "conectado exisitosamente"

Confirm Connected Wi-Fi Module

#### Paso 3: Wi-Fi Network settings

Presione el ícono 🛜 para seleccionar el router de Wi-Fi para acceder a internet) y luego introduzca la contraseña Wi-Fi Config Wi-Fi Config X Diagnosis Wi-Fi Config < Diagnosis < X Diagnosis Currently connected Wi-F <u></u> Q0818010011284 Q0818010011284 Connected Wi-Fi Module 2 -0 -0 0 -2 Connect Connect Connect The Wi-Fi Module Network Settings Network The Wi-Fi Network The Wi-Fi Settings Settings Module Module ect with the wireless router to ensure remote Please conne data transmis Please connect with the wireless router to ensure nect with the wireless router to ensure remote data transmission remote data trans Route 9 î Router Router wifi\_test 9 Successful setup Pass The Wi-Fi Module is restarting, Password Password •••••• 7 s Setting Setting

Paso 4: Presione "Confirm" para completar la configuración Wi-Fi entre el módulo Wi-Fi e Internet.

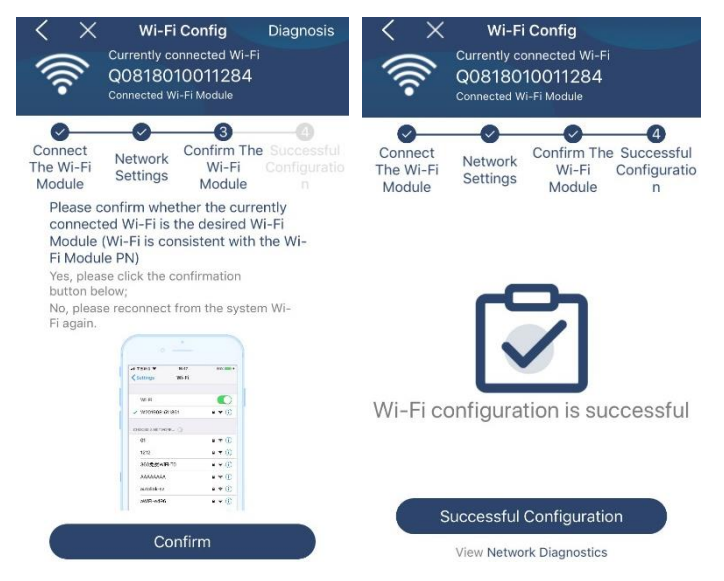

#### Si la conexión falla, por favor repita los pasos 2 y 3.

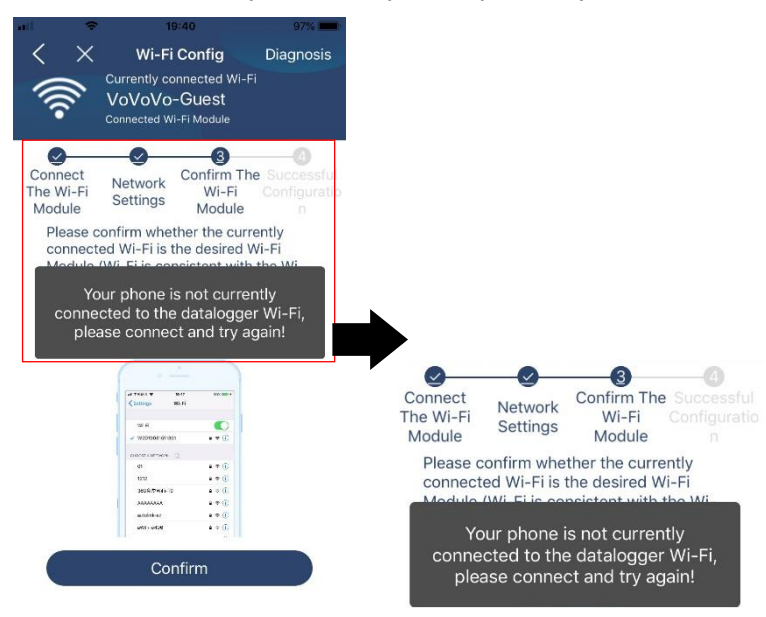

#### Función de diagnostico

Si el módulo no está monitoreando correctamente, toque "Diagnosis " en la esquina superior derecha de la pantalla para obtener más detalles. Mostrará una sugerencia de reparación. Sígalo para solucionar el problema. Luego, repita los pasos del capítulo 4.2 para restablecer la configuración de red. Después de todas las configuraciones, toque "Rediagnóstico" para volver a conectarse.

| al 🗢 5:51 PM @ 95% 페)                                                                                                    | 🖬 🗢 5:51 P          | M 🐵 95% 💳     |
|----------------------------------------------------------------------------------------------------|---------------------|---------------|
| K Network diagnostics                                                                                                    | K Network dia       | gnostics      |
| Inverter Datalogger Router Server                                                                                                    | Inverter Datalogger | Router Server |
| Repair suggestion Rediagnosis                                                                                                    | Repair suggestion   | Rediagnosis   |
| The Inverter and the datalogger communicate abnormally.                                                                                                    |                     |               |
| <ul> <li>Please check if the Inverter and the datalogger are<br/>powered on normally.</li> </ul>                                                                                                    |                     |               |
| <ul> <li>Please check if the Inverter address is between 1<br/>and 5.</li> </ul>                                                                                                    | The diagnosis is    | s successful! |
| <ul> <li>Please check if the connection between the inverter<br/>and the collector is abnormal, such as poor contact<br/>caused by oxidation or looseness of the interface,<br/>reverse connection of the 485 interface AB line, and<br/>data line damage.</li> </ul> |                     |               |
| <ul> <li>Try restarting the Inverter and datalogger to see if<br/>the anomaly is eliminated.</li> </ul>                                                                                                    |                     |               |
| Datalogger and router communication<br>abnormalities                                                                                                    |                     |               |
| <ul> <li>Please confirm that the wireless routing network<br/>setting has been made.</li> </ul>                                                                                                    |                     |               |
| Make sure that the datalogger is set up to connect<br>to AP hotspots sent by hardware devices such as<br>wireless routers instead of virtual AP hotspots.                                                                                                    |                     |               |

#### 2-3. Inicio de sesión y función principal de la aplicación

Después de finalizar el registro y la configuración de Wi-Fi local, ingrese el nombre registrado y la contraseña para iniciar sesión. Nota: Marque "Recordarme" para su comodidad de inicio de sesión después.

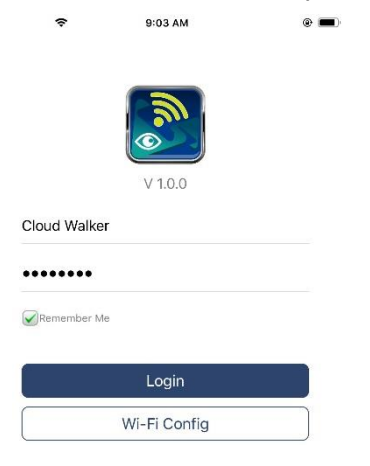

#### Descripción general

Después de iniciar sesión correctamente, puede acceder a la página "Descripción general" para obtener una descripción general de sus dispositivos de monitoreo, incluida la situación general de funcionamiento y la información de energía para la potencia actual y la potencia actual como se muestra en el diagrama a continuación.

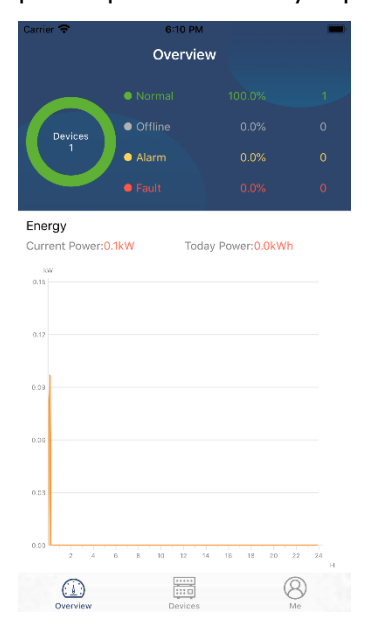

#### Dispositivos

Presione el ícono 🧮

(ubicado en la parte inferior) para ingresar a la página Lista de dispositivos. Puede revisar todos los dispositivos aquí o eliminando en esta página el modulo Wi-Fi.

| Device List     util     3:02 PM       Q. Please enter the alias or sn of device     Q. Please enter the alias or SN of device     Q. Please enter the alias or SN of device       Alias A-Z ×     • 92931706103012       Device SN:92931706103012     >       Device SN:92931706103012     >       Device SN:10031706103300     > | € 64%  |
|----------------------------------------------------------------------------------------------------|--------|
| Q. Please enter the alias or sn of device     Q. Please enter the alias or SN of device       Alias A-Z ×     Alias A-Z ×       • 92931706103012     Alias A-Z ×       Device SN:92931706103012     >       VIEFE Module phyconatronomans     >                                                                                    | vice   |
| All status         Alias A-Z         Alias A           • 92931706103012         • 10031706103300           • bevice SN:92931706103012         • 10031706103300           • with the phytophytophytophytophytophytophytophyto                                                                                                    | 100    |
|                                                                                                    | -z ~   |
| Datalogger PN:Q0819310000181                                                                                                    | Delete |
| 10031706103300     Device SN:10031706103300     Datalogger PN:Q0819360039533                                                                                                    | >      |

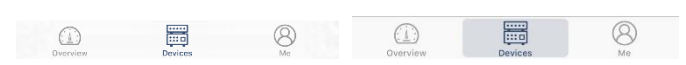

Toque el icono 💮 en la esquina superior derecha e ingrese manualmente el número de pieza para agregar el dispositivo. Esta etiqueta de número de pieza está pegada en la parte inferior del inversor. Después de ingresar el número de pieza, toque "Confirmar" para agregar este dispositivo en la lista de dispositivos.

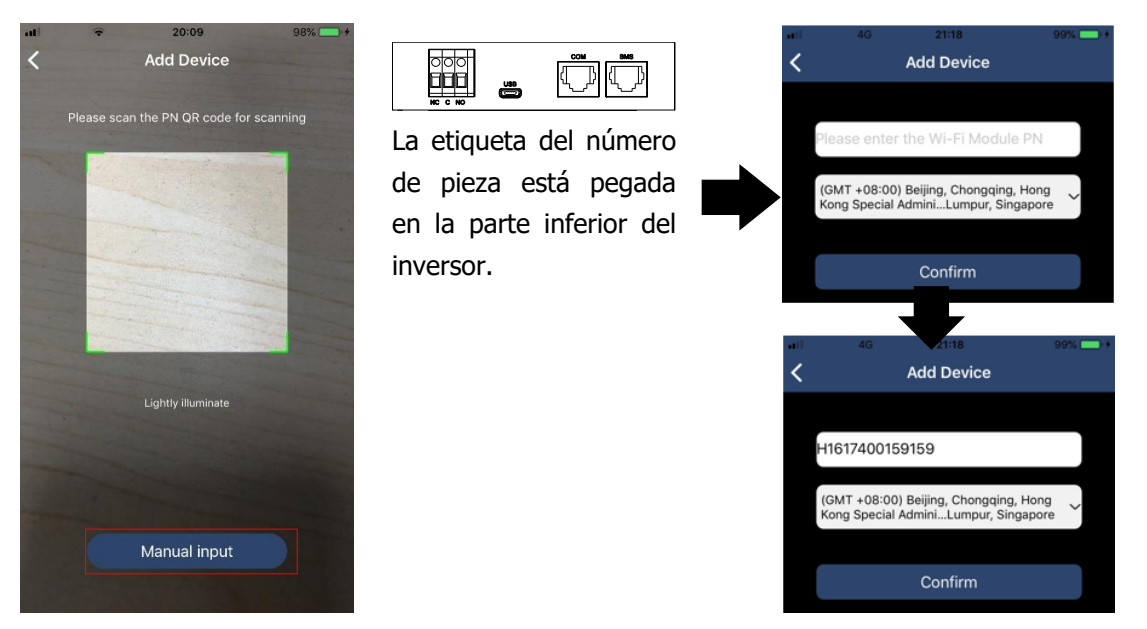

Para más información sobre la lista de dispositivos por favor vaya a la sección 2.4.

#### ME

En la página ME, los usuarios pueden modificar "My information", incluyendo [Fotos del usuario],

[Seguridad de la cuenta], [Modificar contraseña], [Limpiar el cache], y [Cerrar sesión], como se ve en los siguientes diagramas.

|                 |         |              | Carrier 🗢                           | 7:04 PM                                        | -            |
|-----------------|---------|--------------|-------------------------------------|------------------------------------------------|--------------|
| Carrier 🗢       | 7:04 PM | _            | Modify Passwo                       | ord                                            | >            |
|                 | Me      |              | Carrier 🗢                           | 7:04 PM<br>Modify Password                     | -            |
|                 |         | Cloud Walker | Set the WatchPor<br>WatchPower with | wer password, you can login di<br>your account | rectly to    |
|                 |         | Owner        | My account                          |                                                | Cloud Walker |
| 1<br>Devices    | _       | 0<br>Alarms  | Old password                        | Please enter the                               | old password |
| Account Securit | у       | >            | New password                        | Please enter the n                             | ew password  |
| About           |         | >            | Confirm passwo                      | rd Enter new pa                                |              |
| 🌏 Clear Cache   |         | 1.62KB       |                                     |                                                |              |
|                 | Log Out | ]            |                                     | Confirm                                        |              |

#### 2-4. Lista de diapositivos

En la página Lista de dispositivos, puede desplegar hacia abajo para actualizar la información del dispositivo y luego tocar cualquier dispositivo que desee verificar para conocer su estado en tiempo real e información relacionada, así como para cambiar la configuración de los parámetros. Consulte la lista de configuración de parámetros.

| ali | ÷                   | 2:15 PM                                                  | @ 70% 🔳 🕨      | ali -        | <b>?</b> 2:                                  | 05 PM                                      | @ 70% 💻 )      | ati 🗢 8:25 PM             | @ 62% 🔳 )   |
|-----|---------------------|----------------------------------------------------------|----------------|--------------|----------------------------------------------|--------------------------------------------|----------------|---------------------------|-------------|
|     |                     | Device List                                              | $\oplus$       |              | Dev                                          | ice List                                   | $\oplus$       | <b>&lt;</b> 1003170610330 | • 🗘 🗹       |
| QF  | lease enter         | r the alias or SN of                                     | device         | Q Please     | enter the a                                  | lias or SN of                              | device         | Battery Mode              |             |
|     | All status N        | Alia:                                                    | <u>s A-Z</u> ∽ | <u>All s</u> | tatus 🗸                                      | Alia                                       | <u>s A-Z</u> ~ | INVERTER                  |             |
|     | P<br>Last<br>• 1003 | ull down to refresh<br>updated: Today 14:1<br>1706103300 | 5              |              | 100317061<br>evice SN:1003<br>atalogger PN:G | <b>03300</b><br>1706103300<br>208193100001 | > 81           | o ov                      | 19255       |
|     | Device SI           | N:10031706103300                                         | >              |              |                                              |                                            |                | <b>Basic Information</b>  | product Inf |
|     | Datalogg            | er PN:Q08193100001                                       | 81             |              |                                              |                                            |                | Grid Voltage              | 0.0V        |
|     |                     |                                                          |                |              |                                              |                                            |                | Grid Frequency            | 0.0Hz       |
|     |                     |                                                          |                |              |                                              |                                            |                | PV Input Voltage          | 0.0V        |
|     |                     |                                                          |                |              |                                              |                                            |                | Battery Voltage           | 26.2V       |
|     |                     |                                                          |                |              |                                              |                                            |                | Battery Capacity          | 100%        |
|     |                     |                                                          |                |              |                                              |                                            |                | Battery Charging Current  | OA          |
|     |                     |                                                          |                |              |                                              |                                            |                | Battery Discharge Current | OA          |
|     | -                   |                                                          |                |              |                                              |                                            |                | AC Output Voltage         | 229.5V      |
| c   | (1)<br>Overview     | Devices                                                  | (8)<br>Me      | Overview     | D                                            | evices                                     | (8)<br>Me      | AC Output Frequency       | 60.0Hz      |

#### Modo dispositivo

En la parte superior de la pantalla, hay un diagrama de flujo de energía dinámico para mostrar la operación en vivo. Contiene cinco íconos para presentar la energía fotovoltaica, el inversor, la carga, la utilidad y la batería. Según el estado del modelo de su inversor, habrá [Modo de espera], [Modo de línea], [Modo de batería].

[Modo de espera] El inversor no encenderá la carga hasta que se presione el interruptor "ON". La empresa de red eléctrica calificada o la fuente fotovoltaica pueden cargar la batería en modo de espera.

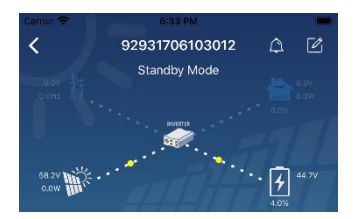

**(Modo línea)** El inversor alimentará la carga desde la red pública con o sin carga fotovoltaica. Una empresa de servicios públicos calificada o una fuente fotovoltaica pueden cargar la batería.

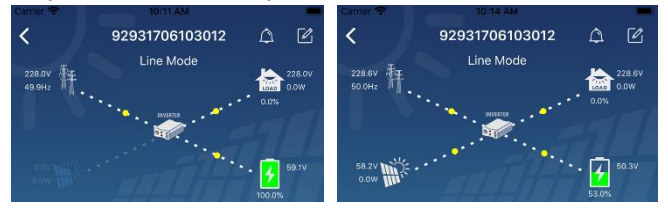

**[Modo Batería]** El inversor alimentará la carga desde la batería con o sin carga fotovoltaica. Solo la fuente fotovoltaica puede cargar la batería.

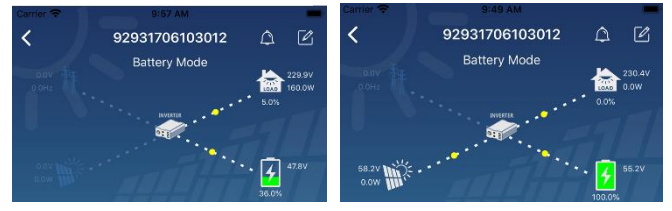

#### Alarma de dispositivo y nombre de modificación

En esta página presione el ícono a en la esquina derecha de la parte superior y entre en la página de alarma de dispositivo. Entonces, usted podrá ver el historial de alarma e información detallada. Presione el ícono en la esquina de la parte superior derecha, aparecerá un cuadro de entrada en blanco.

Aquí podrá editar el nombre de su dispositivo presionando "Confirmar" y entonces la modificación del nombre quedará completada.

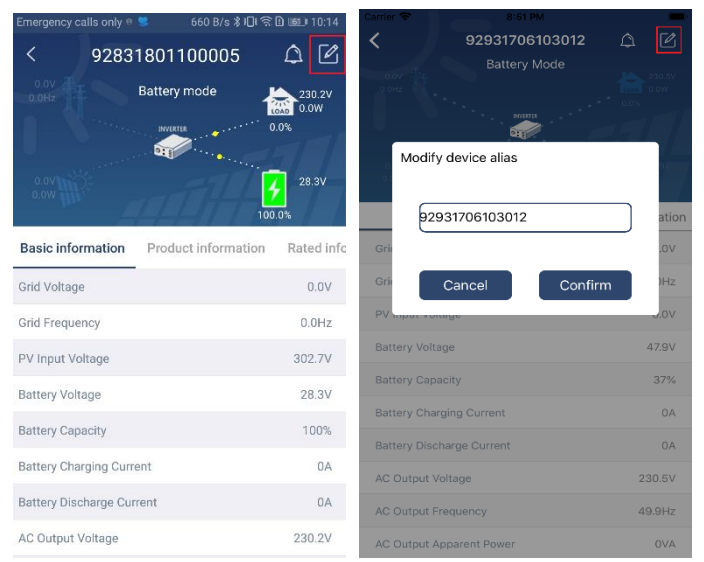

#### Datos de información del dispositivo

Los usuarios pueden consultar la [Información básica], [Información del producto], [Información clasificada], [Historial] e [Información del módulo Wi-Fi] deslizando el dedo hacia la izquierda.

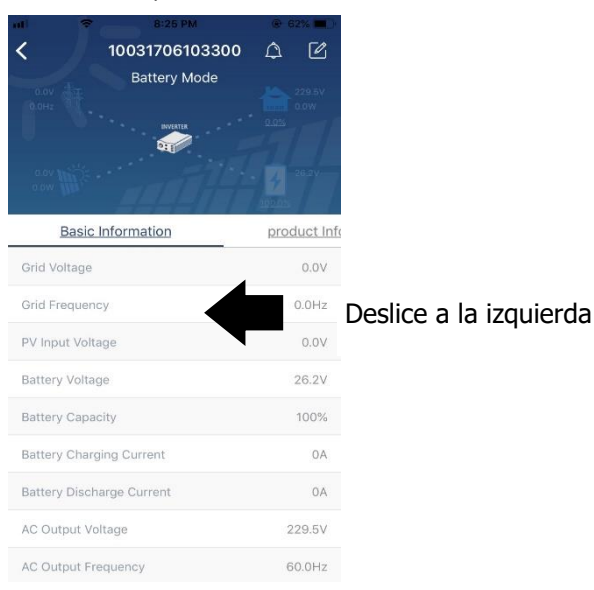

**[Información básica]** muestra información básica del inversor, incluido el voltaje de CA, la frecuencia de CA, el voltaje de entrada de PV, el voltaje de la batería, la capacidad de la batería, la corriente de carga, el voltaje de salida, la frecuencia de salida, la potencia aparente de salida, la potencia activa de salida y el porcentaje de carga. Deslice hacia arriba para ver más información básica.

**[Información de producción]** muestra el tipo de modelo (tipo de inversor), la versión de la CPU principal, la versión de la CPU Bluetooth y la versión de la CPU secundaria.

**(Información nominal)** muestra información de voltaje de CA nominal, corriente de CA nominal, voltaje de batería nominal, voltaje de salida nominal, frecuencia de salida nominal, corriente de salida nominal, potencia aparente de salida nominal y potencia activa de salida nominal. Deslice hacia arriba para ver más información calificada.

**(Historial)** muestra el registro de la información de la unidad y la configuración oportuna.

[Información del módulo Wi-Fi] muestra el PN del módulo Wi-Fi, el estado y la versión del firmware.

#### Parámetros de configuración

Esta página es para activar algunas funciones y configurar parámetros para inversores. Tenga en cuenta que la lista en la página "Configuración de parámetros" en el diagrama a continuación puede diferir de los modelos de inversor monitoreado. Aquí se resaltarán brevemente algunos de ellos, [Configuración de salida],

[Configuración de parámetros de batería], [Activar/Desactivar elementos],

[Restaurar a los valores predeterminados] para ilustrar.

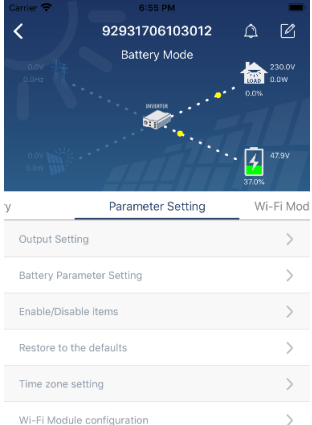

Hay tres formas de modificar la configuración y varían según cada parámetro.

- a) Listado de opciones para cambiar valores tocando uno de ellos.
- b) Active/cierre las funciones haciendo clic en el botón "Habilitar" o "Deshabilitar".
- c) Cambiar valores haciendo clic en las flechas o ingresando los números directamente en la columna.

Cada configuración de función se guarda haciendo clic en el botón "Establecer".

Consulte la lista de configuración de parámetros a continuación para obtener una descripción general y tenga en cuenta que los parámetros disponibles pueden variar según los diferentes modelos. Consulte siempre el manual del producto original para obtener instrucciones de configuración detalladas. **Lista de configuración de parámetros:** 

| El ítem                                                       |                               | Descripción                                                                                                    |  |  |  |
|---------------------------------------------------------------|-------------------------------|----------------------------------------------------------------------------------------------------|--|--|--|
| Configuración                                                 | Prioridad de la               | Para configurar la prioridad de la fuente de alimentación de carga.                                                                                                    |  |  |  |
| de salida                                                     | fuente de salida              |                                                                                                    |  |  |  |
|                                                               | Rango de entrada              | Al seleccionar "UPS", se permite conectar una computadora personal.                                                                                                    |  |  |  |
|                                                               | de CA                         | Consulte el manual del producto para obtener más información.                                                                                                    |  |  |  |
|                                                               |                               | Al seleccionar "Aparato", se permite conectar electrodomésticos.                                                                                                    |  |  |  |
|                                                               | Voltaje de salida             | Para configurar el voltaje.                                                                                                    |  |  |  |
|                                                               | Frecuencia de                 | Para configurar la frecuencia de salida.                                                                                                    |  |  |  |
|                                                               | salida.                       |                                                                                                    |  |  |  |
| Configuración de Tipo de batería:<br>parámetros de Voltaje de |                               | Para configurar seleccione el tipo de batería.                                                                                                    |  |  |  |
|                                                               |                               | Para configurar el voltaje de descarga de parada de batería.                                                                                                    |  |  |  |
| batería                                                       | corte de la                   | Consulte el manual del producto para conocer el rango de                                                                                                    |  |  |  |
|                                                               | batería                       | voltaje recomendado según el tipo de batería conectada.                                                                                                    |  |  |  |
|                                                               | Volver a la<br>tensión de red | Cuando se establece "SBU" o "SOL" como prioridad de fuente de salida y batería<br>el voltaje es más bajo que este ajuste de voltaje, la unidad se transferirá al modo de<br>línea y la red proporcionará energía para cargar. |  |  |  |
|                                                               | Volver a descarga<br>de       | Cuando se establece "SBU" o "SOL" como prioridad de fuente de salida y batería el voltaje es más alto                                                                                                    |  |  |  |

|                | voltaje                                              | que este voltaje de ajuste, se permitirá que la batería se descargue                                                             |
|----------------|------------------------------------------------------|----------------------------------------------------------------------------------------------------|
|                | Prioridad de la fuente                               | Para configurar la prioridad de la fuente del cargador                                                                           |
|                | del cargador:                                        | Para configurar la prioridad de la fuence del cargador.                                                                          |
|                | máx. corriente                                       |                                                                                                    |
|                | de carga                                             |                                                                                                    |
|                | máx. Corriente                                       | Es para configurar los parámetros de carga de la batería. Los                                                                    |
|                | de carga de CA:                                      | valores seleccionables en                                                                                                    |
|                | Voltaie de                                           | El modelo de inversor diferente puede variar.<br>Consulte el manual del producto para conocer los detalles                       |
|                | carga flotante                                       |                                                                                                    |
|                | Carga tensión                                        | Es para configurar los parámetros de carga de la batería. Los valores seleccionables en                                          |
|                | voltaje                                              | El modelo de inversor diferente puede variar. Consulte el manual del producto para<br>conocer los detalles.                      |
|                | Ecualización de<br>la batería                        | Activa o desactiva la función de ecualización de la batería.                                                                     |
|                | Activar ecualización<br>de batería en<br>tiempo real | Es una acción en tiempo real para activar la ecualización de la batería.                                                         |
|                | Ecualización de<br>tiempo de espera                  | Para configurar el tiempo de duración de la ecualización de la batería.                                                          |
|                | Tiempo de ecualización                               | Para configurar el tiempo extendido para continuar con la ecualización de la batería.                                            |
|                | Periodo de<br>ecualización                           | Para configurar la frecuencia para la ecualización de la batería.                                                                |
|                | Ecualización del<br>voltaje                          | Para configurar el voltaje de ecualización de la batería.                                                                        |
| Habilitar/     | LCD Regreso                                          | Si está habilitado, la pantalla LCD volverá a su pantalla principal                                                              |
| deshabilitar   | pantalla principal                                   | después de un minuto automáticamente.                                                                                            |
| funciones      | Record de                                            | Si está habilitado, el código de falla se registrará en el inversor                                                              |
|                | código de fallo                                      | cuando ocurra una falla.                                                                                                    |
|                | Iluminar desde<br>el fondo                           | Si está desactivada, la retroiluminación de la pantalla LCD se apagará cuando no se utilice el botón del panel durante 1 minuto. |
|                | Función de<br>derivación                             | Si está habilitado, la unidad se transferirá al modo de línea cuando ocurra una sobrecarga en el modo de batería.                |
|                | Pitidos mientras                                     |                                                                                                    |
|                | se interrumpe la<br>fuente primaria                  | Si esta habilitado, el zumbador emitira una alarma cuando la fuente principal sea anormal.                                       |
|                | Reinicio<br>automático por                           | Si está deshabilitado, la unidad no se reiniciará después de que se                                                              |
|                | exceso de                                            | resuelva la falla de sobrecalentamiento.                                                                                         |
|                | Reinicio automático                                  | Si ostá dosactivada, la unidad no so roiniciará dospuós do que so                                                                |
|                | de sobrecarga                                        | produzca una sobrecarga.                                                                                                    |
|                | Zumbador                                             | Si está deshabilitado, el zumbador no estará encendido cuando ocurra la alarma/falla.                                            |
|                | Habilitar/deshabilitar                               | Apague el LED RGB                                                                                                    |
|                | Brillo                                               | Aiustar el brillo de la iluminación                                                                                              |
| Configuración  | Velocidad                                            | Ajustar la velocidad de illuminación                                                                                             |
| del LED RGB    | Ffectos                                              | Cambie los efectos de iluminación                                                                                                |
|                | Selección de color                                   | Aiuste el color configurando el valor RGR                                                                                        |
| Restaurar a la |                                                      |                                                                                                    |
| configuración  | Esta función es para                                 | a restaurar todas las configuraciones a la configuración predeterminada.                                                         |
| predeterminada |                                                      |                                                                                                    |